# Oracle® Banking Cash Management Cloud Service Netting User Guide

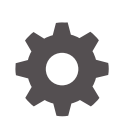

Release 14.8.0.0.0 G32726-02 April 2025

ORACLE

Oracle Banking Cash Management Cloud Service Netting User Guide, Release 14.8.0.0.0

G32726-02

Copyright © 2023, 2025, Oracle and/or its affiliates.

This software and related documentation are provided under a license agreement containing restrictions on use and disclosure and are protected by intellectual property laws. Except as expressly permitted in your license agreement or allowed by law, you may not use, copy, reproduce, translate, broadcast, modify, license, transmit, distribute, exhibit, perform, publish, or display any part, in any form, or by any means. Reverse engineering, disassembly, or decompilation of this software, unless required by law for interoperability, is prohibited.

The information contained herein is subject to change without notice and is not warranted to be error-free. If you find any errors, please report them to us in writing.

If this is software, software documentation, data (as defined in the Federal Acquisition Regulation), or related documentation that is delivered to the U.S. Government or anyone licensing it on behalf of the U.S. Government, then the following notice is applicable:

U.S. GOVERNMENT END USERS: Oracle programs (including any operating system, integrated software, any programs embedded, installed, or activated on delivered hardware, and modifications of such programs) and Oracle computer documentation or other Oracle data delivered to or accessed by U.S. Government end users are "commercial computer software," "commercial computer software documentation," or "limited rights data" pursuant to the applicable Federal Acquisition Regulation and agency-specific supplemental regulations. As such, the use, reproduction, duplication, release, display, disclosure, modification, preparation of derivative works, and/or adaptation of i) Oracle programs (including any operating system, integrated software, any programs embedded, installed, or activated on delivered hardware, and modifications of such programs), ii) Oracle computer documentation and/or iii) other Oracle data, is subject to the rights and limitations specified in the license contained in the applicable contract. The terms governing the U.S. Government's use of Oracle cloud services are defined by the applicable contract for such services. No other rights are granted to the U.S. Government.

This software or hardware is developed for general use in a variety of information management applications. It is not developed or intended for use in any inherently dangerous applications, including applications that may create a risk of personal injury. If you use this software or hardware in dangerous applications, then you shall be responsible to take all appropriate fail-safe, backup, redundancy, and other measures to ensure its safe use. Oracle Corporation and its affiliates disclaim any liability for any damages caused by use of this software or hardware in dangerous applications.

Oracle®, Java, MySQL, and NetSuite are registered trademarks of Oracle and/or its affiliates. Other names may be trademarks of their respective owners.

Intel and Intel Inside are trademarks or registered trademarks of Intel Corporation. All SPARC trademarks are used under license and are trademarks or registered trademarks of SPARC International, Inc. AMD, Epyc, and the AMD logo are trademarks or registered trademarks of Advanced Micro Devices. UNIX is a registered trademark of The Open Group.

This software or hardware and documentation may provide access to or information about content, products, and services from third parties. Oracle Corporation and its affiliates are not responsible for and expressly disclaim all warranties of any kind with respect to third-party content, products, and services unless otherwise set forth in an applicable agreement between you and Oracle. Oracle Corporation and its affiliates will not be responsible for any loss, costs, or damages incurred due to your access to or use of third-party content, products, or services, except as set forth in an applicable agreement between you and Oracle.

# Contents

### Preface

| Purpose                     | V    |
|-----------------------------|------|
| Audience                    | V    |
| Documentation Accessibility | V    |
| Diversity and Inclusion     | vi   |
| Related Resources           | vi   |
| Conventions                 | vi   |
| Screenshot Disclaimer       | vi   |
| Acronyms and Abbreviations  | vi   |
| Basic Actions               | vii  |
| Symbols and Icons           | viii |
|                             |      |

## 1 Overview of Netting

## 2 Maintenance for Netting

| 2.1 Net | ting Structure           | 2-1  |
|---------|--------------------------|------|
| 2.1.1   | Create Netting Structure | 2-1  |
| 2.1.2   | View Netting Structure   | 2-13 |

## 3 Netting Management

## 4 Inquiries

| 4.1 | Netting Inquiry       | 4-1 |
|-----|-----------------------|-----|
| 4.2 | Netting Batch Inquiry | 4-5 |

## 5 Batch Jobs

A Functional Activity Codes

Index

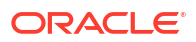

# Preface

- Purpose
- Audience
- Documentation Accessibility
- Diversity and Inclusion
- Related Resources
- Conventions
- Screenshot Disclaimer
- Acronyms and Abbreviations
- Basic Actions
- Symbols and Icons

## Purpose

This guide is designed to help acquaint you with the Netting functionality in Oracle® Banking Cash Management Cloud Service module.

It provides an overview of the system and guides you, through the various steps involved in setting up and providing the netting services for the customers of your bank.

## Audience

This guide is intended for the following User/User Roles:

#### Table 1 Audience

| Role                          | Function                             |
|-------------------------------|--------------------------------------|
| Back office executive         | Input functions for transactions     |
| Back office managers/officers | Authorization of functions           |
| Product Managers              | Product definition and authorization |

## **Documentation Accessibility**

For information about Oracle's commitment to accessibility, visit the Oracle Accessibility Program website at http://www.oracle.com/pls/topic/lookup?ctx=acc&id=docacc.

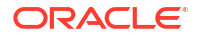

#### Access to Oracle Support

Oracle customers that have purchased support have access to electronic support through My Oracle Support. For information, visit http://www.oracle.com/pls/topic/lookup?ctx=acc&id=info or visit http://www.oracle.com/pls/topic/lookup?ctx=acc&id=trs if you are hearing impaired.

## **Diversity and Inclusion**

Oracle is fully committed to diversity and inclusion. Oracle respects and values having a diverse workforce that increases thought leadership and innovation. As part of our initiative to build a more inclusive culture that positively impacts our employees, customers, and partners, we are working to remove insensitive terms from our products and documentation. We are also mindful of the necessity to maintain compatibility with our customers' existing technologies and the need to ensure continuity of service as Oracle's offerings and industry standards evolve. Because of these technical constraints, our effort to remove insensitive terms is ongoing and will take time and external cooperation.

## **Related Resources**

The related documents are as follows:

- Oracle Banking Common Core User Guide
- Oracle Banking Security Management System User Guide
- Oracle Banking Getting Started User Guide
- Cashflow Forecasting User Guide
- Collections User Guide
- Receivables and Payables User Guide

## Conventions

The following text conventions are used in this document:

| Convention | Meaning                                                                                                    |
|------------|----------------------------------------------------------------------------------------------------|
| boldface   | Boldface type indicates graphical user interface elements associated with an action, or terms defined in text or the glossary.         |
| italic     | Italic type indicates book titles, emphasis, or placeholder variables for which you supply particular values.                          |
| monospace  | Monospace type indicates commands within a paragraph, URLs, code in examples, text that appears on the screen, or text that you enter. |

## Screenshot Disclaimer

Personal information used in the interface or documents are dummy and does not exist in the real world. It is only for reference purposes.

## Acronyms and Abbreviations

The list of acronyms and abbreviations that are used in this guide are as follows:

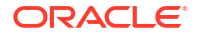

| Table 2 | Acronyms | and Ab | obreviations |
|---------|----------|--------|--------------|
|---------|----------|--------|--------------|

| Abbreviation | Description        |
|--------------|--------------------|
| BOD          | Beginning of Day   |
| EOD          | End of Day         |
| FIFO         | First In First Out |
| LIFO         | Last In First Out  |

# **Basic Actions**

The basic actions performed in the screens are as follows:

| Actions              | Description                                                                                                    |
|----------------------|----------------------------------------------------------------------------------------------------|
| New                  | <ul> <li>Click New to add a new record. The system displays a new record to specify the required data. The fields marked as Required are mandatory.</li> <li>This button is displayed only for the records that are already created.</li> </ul>                                                                   |
| Save                 | Click Save to save the details entered or selected in the screen.                                                                                                    |
| Unlock               | <ul> <li>Click <b>Unlock</b> to update the details of an existing record. The system displays an existing record in editable mode.</li> <li>This button is displayed only for the records that are already created.</li> </ul>                                                                                    |
| Authorize            | <ul> <li>Click Authorize to authorize the record created. A maker of the screen is not allowed to authorize the same. Only a checker can authorize a record.</li> <li>This button is displayed only for the already created records. For more information on the process, refer Authorization Process.</li> </ul> |
| Approve              | Click <b>Approve</b> to approve the initiated record.<br>• This button is displayed once you click <b>Authorize</b> .                                                                                                    |
| Reject               | Click <b>Reject</b> to reject the initiated record.<br>• This button is displayed once you click <b>Authorize</b> .                                                                                                    |
| Audit                | <ul> <li>Click Audit to view the maker details, checker details of the particular record.</li> <li>This button is displayed only for the records that are already created.</li> </ul>                                                                                                    |
| Close                | Click <b>Close</b> to close a record. This action is available only when a record is created.                                                                                                    |
| Confirm              | Click <b>Confirm</b> to confirm the action performed.                                                                                                    |
| Cancel               | Click Cancel to cancel the action performed.                                                                                                    |
| Compare              | <ul> <li>Click <b>Compare</b> to view the comparison through the field values of old record and the current record.</li> <li>This button is displayed in the widget once you click <b>Authorize</b>.</li> </ul>                                                                                                   |
| View                 | <ul><li>Click View to view the details in a particular modification stage.</li><li>This button is displayed in the widget once you click Authorize.</li></ul>                                                                                                    |
| View Difference only | <ul> <li>Click View Difference only to view a comparison through the field element values of old record and the current record, which has undergone changes.</li> <li>This button is displayed once you click Compare.</li> </ul>                                                                                 |

#### Table 3 Basic Actions

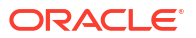

| Actions          | Description                                                                                                    |
|------------------|----------------------------------------------------------------------------------------------------|
| Expand All       | Click <b>Expand All</b> to expand and view all the details in the sections.<br>• This button is displayed once you click <b>Compare</b> .                                    |
| Collapse All     | Click <b>Collapse All</b> to hide the details in the sections.<br>• This button is displayed once you click <b>Compare</b> .                                                 |
| Menu Item Search | <ul> <li>Specify the menu name to search and select the required screens from the list.</li> <li>This option is used to search and navigate the required screens.</li> </ul> |
| ОК               | Click <b>OK</b> to confirm the details in the screen.                                                                                                    |

# Symbols and Icons

The list of symbols and icons available on the screens are as follows:

| Symbol/Icon       | Function                        |
|-------------------|---------------------------------|
| J L               | Minimize                        |
| <b>٦</b> F        |                                 |
| <b>Г</b> 7        | Maximize                        |
|                   |                                 |
| ×                 | Close                           |
| Q                 | Perform Search                  |
| •                 | Open a list                     |
| $\leftrightarrow$ | Date Range                      |
| Ψ.                | Add a new record                |
| K                 | Navigate to the first record    |
| <b>&gt;</b>       | Navigate to the last record     |
| •                 | Navigate to the previous record |
| •                 | Navigate to the next record     |

Table 4 Symbols and Icons - Common

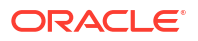

| Symbol/Icon | Function                                                 |
|-------------|----------------------------------------------------------|
| 88          | Grid view                                                |
| 8           | List view                                                |
| G           | Refresh                                                  |
| 団           | Delete                                                   |
| Ð           | Add/Remove Columns                                       |
| +           | Click this icon to add a new row.                        |
| -           | Click this icon to delete a row, which is already added. |
|             | Calendar                                                 |
| Û           | Alerts                                                   |

Table 4 (Cont.) Symbols and Icons - Common

Table 5 Symbols and Icons - Widget

| Symbol/Icon | Function            |
|-------------|---------------------|
| 6           | Open status         |
| Ľ           | Unauthorized status |
| <b>₽</b> ×  | Rejected status     |
| 合           | Closed status       |
| D           | Authorized status   |

#### Table 5 (Cont.) Symbols and Icons - Widget

| Symbol/Icon | Function            |
|-------------|---------------------|
|             | Modification Number |

# 1 Overview of Netting

This topic provides an overview of the Netting module.

The Netting module of the Oracle® Banking Cash Management Cloud Service system involves setting off the receivables or payables among the subsidiary participants. The parties/ subsidiaries have a multilateral trading relationship with each other, i.e., each party can play the role of both supplier and buyer. It ascertains the party who owes obligation in a multilateral agreement. It reduces the absolute number and volume of payment transactions required to settle those receivables and payables, leading to significant cost savings.

The creation of a netting transaction involves the maintenance of netting parameters/rules that filters out the eligible receivables and payables to be considered for the netting process. Parameters can be configured through Netting Structure maintenance. Based on the Netting Structure maintenances, the netting transactions are created, settled and paid off through a batch process.

The various stages of Netting Transactions are as follows:

- Creation/Registration: The netting transaction gets created/registered once the Netting Transaction Creation batch is triggered. The transactions get created for each parent subsidiary attached to either sub-center or global netting center. The status of the Netting Transaction is updated as "Awaiting Acceptance".
- 2. Acceptance/Rejection: The transaction is available in the back office and Oracle Banking Digital Experience for a corporate user to accept or reject the same. If either of the subsidiary rejects, all the receivables and payables linked to that specific transaction is excluded from netting cycle. Also, the same receivables and payables is delinked from netting transactions of other parent subsidiaries. The subsidiaries have an option to delink the invoice from the netting transaction. The delinked invoices from a specific netting transaction gets delinked from the netting transactions of other subsidiaries as well. The status of the netting transaction is updated as "Accepted/Rejected" post acceptance or rejection of netting transaction.
- 3. Settlement: Settlement batch gets executed based on the elapse of netting settlement days post netting creation batch run date. Netting settlement days parameter can be configured as part of netting structure creation. All the accepted transactions get netted (internally reconciled) and final pay in/pay out gets calculated. The status of netted invoices is marked as "Paid". If any of the subsidiary has not accepted or rejected the transaction, the netting settlement batch will get halted. The batch gets executed only if the all the netting transactions associated with that settlement batch have been marked as accepted or rejected. The status of the netting transaction is updated as "Settled".
- 4. Pay In Pay Out Post Settlement batch execution for a specific structure, the application generates payout transaction for subsidiary/sub center and global center. Once the payout transactions are authorized, the appropriate accounting entries get posted, and the subsidiary accounts with payin/payout obligation gets credited/debited accordingly. The status of the netting transaction is updated as "Payout".

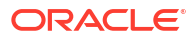

# 2 Maintenance for Netting

This topic describes the maintenance of reference data to be set on day zero for the creation and settlement of Netting transactions.

To execute the Cash Management transactions, there is certain amount of reference data that needs to be setup on day zero.

The user may also need to identify administrators among the officers of your bank to whom you could assign the administration of Cash Management system.

This topic contains the following subtopics:

## 2.1 Netting Structure

This topic describes the information to create/maintain the netting structure.

Netting Structure enables the back-office users to create netting structure so that the appropriate subsidiaries and corporates can be linked to the global netting centre and sub centre, the same can be enriched with netting parameters, invoice parameters and scheduling parameters.

This topic contains the following subtopics:

#### Create Netting Structure

This topic describes the systematic instruction to create the netting structure so that the appropriate subsidiaries and corporates can be linked to the global netting center and sub centers. The same can be enriched with netting parameters, invoice parameters and scheduling parameters.

View Netting Structure

This topic describes the systematic instruction to view, modify, delete, or authorize Netting Structure that have been created.

## 2.1.1 Create Netting Structure

This topic describes the systematic instruction to create the netting structure so that the appropriate subsidiaries and corporates can be linked to the global netting center and sub centers. The same can be enriched with netting parameters, invoice parameters and scheduling parameters.

Newly created netting structure takes effect once authorized and can be modified in **View Netting Structure** screen.

Specify User ID and Password, and login to Home screen.

#### Structure Details:

The **Structure Details** data segment allows to capture the basic details of the netting structure.

1. On Home screen, click Cash Management. Under Cash Management, click Netting.

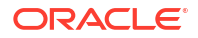

Netting Structure This topic describes the information to create/maintain the netting structure.

Cancel Save and Close Next

 Under Netting, click Maintenance. Under Maintenance, click Create Netting Structure. The Create Netting Structure - Structure Details screen displays.

| Create Netting St | ructure                              |                                     |                      | Errors and Overrides      |
|-------------------|--------------------------------------|-------------------------------------|----------------------|---------------------------|
| Structure Details | Structure Details                    |                                     |                      | Screen(1,                 |
| Link Corporate    | Structure Code                       | Structure Description               | Structure Start Date | Structure End Date        |
| Enrich Parameters |                                      |                                     | November 9, 2020     | <b></b>                   |
| Structure Summary | Required<br>Global Netting Center ID | Required<br>Netting Settlement Days | Netting Payout Days  | Required                  |
|                   | General Q                            |                                     |                      | Select -                  |
|                   | Holiday Treatment                    | Required Paylin Mode                | Required Payout Mode | Required<br>Netting Cycle |
|                   | Select •                             | Select -                            | Select -             | × ^                       |
|                   | Required                             | Required                            | Required             | Required                  |
|                   | Previous Cycle Type                  |                                     |                      |                           |
|                   | All Specific                         |                                     |                      |                           |
|                   |                                      |                                     |                      |                           |
|                   |                                      |                                     |                      |                           |
|                   |                                      |                                     |                      |                           |
|                   |                                      |                                     |                      |                           |
|                   |                                      |                                     |                      |                           |

Figure 2-1 Create Netting Structure - Structure Details

3. Specify the fields on Create Netting Structure - Structure Details screen.

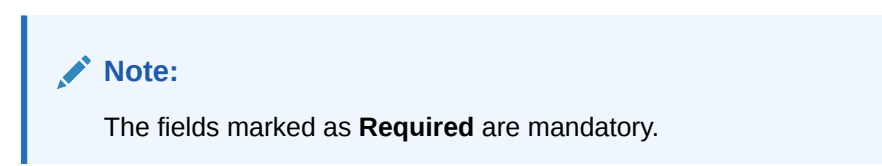

For more information on fields, refer to the field description table.

Table 2-1 Structure Details - Field Description

| Field                    | Description                                                                                                    |
|--------------------------|----------------------------------------------------------------------------------------------------|
| Structure Code           | Specify the unique code for the netting structure.                                                                                                    |
| Structure Description    | Specify the description for the netting structure.                                                                                                    |
| Structure Start Date     | Select the date from when the structure should be effective.                                                                                                    |
| Structure End Date       | Select the date till when the structure should be effective.                                                                                                    |
| Global Netting Center ID | Click the Search icon to view and select the global netting center ID from the list.                                                                                                    |
| Netting Settlement Days  | Specify the number of days post the netting transaction creation date<br>by when the settlement batch should be executed.<br>Netting Settlement Date = Netting Transaction Creation Date +<br>Netting Settlement Days                     |
| Netting Payout Days      | Specify the number of days post the settlement batch date by when<br>the payout transactions should get completed.<br>Netting Payout Date = Netting Settlement Batch Date + Netting<br>Payout Days<br>This field is only for MIS purpose. |

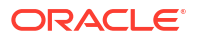

| Field               | Description                                                                                                    |  |
|---------------------|----------------------------------------------------------------------------------------------------|--|
| Frequency           | Select the frequency based on which the netting transaction creation<br>batch should get executed for a specific netting structure.<br>The available options are:<br>Daily<br>Monthly<br>Weekly                                                     |  |
| Holiday Treatment   | <ul> <li>Select the holiday treatment based on which the netting transaction creation batch should get executed for a specific netting structure. The available options are:</li> <li>Next Business Date</li> <li>Previous Business Date</li> </ul> |  |
| Payin Mode          | Select the payin mode for debiting funds from the subsidiary/<br>corporate party.<br>The options are:<br>• Account Cr/Dr<br>• EFT                                                                                                    |  |
| Payout Mode         | Select the payout mode for remitting funds to the beneficiary party.<br>The options are:<br>• Account Cr/Dr<br>• EFT                                                                                                    |  |
| Netting Cycle       | Specify the unit of duration (weekly, monthly, daily) that can be in present, past, or future based on which the invoices will be picked up for netting.                                                                                            |  |
| Previous Cycle Type | Select <b>All</b> or the <b>Numbers</b> option to include the invoices that are not netted for all the previous netting cycles or for the specific previous netting cycles.                                                                         |  |

Table 2-1 (Cont.) Structure Details - Field Description

- 4. Perform any one of the following actions:
  - Click **Next** button to navigate to the next data segment.
  - Click Save and Close button to save and close the record.
  - Click **Cancel** button to discard the changes and close the record.

#### Link Corporate:

The **Link Corporate** data segment allows to link sub center to the global netting center and further link the multiple corporates/subsidiaries to sub centers or directly to global netting center. User can also link multiple child corporates to parent corporate basis trading relationship between parent and child corporate. Both child corporate and parent corporate are subsidiaries in multilateral netting set up.

5. Click **Next** button in the **Structure Details** data segment.

The Create Netting Structure - Link Corporate data segment displays.

| Structure         |                                                                |                    |        |
|-------------------|----------------------------------------------------------------|--------------------|--------|
| Structure Details | Link Corporate                                                 |                    | Screen |
| Link Corporate    | Gobal Center 📕 Sub Center 📕 Parent Corporate 📕 Child Corporate |                    |        |
| Enrich Parameters |                                                                |                    |        |
| Structure Summary |                                                                |                    |        |
|                   |                                                                |                    |        |
|                   |                                                                |                    |        |
|                   |                                                                |                    |        |
|                   | Bank0000630 (Global Center)                                    | 1                  |        |
|                   | uuusu (s                                                       | 2                  |        |
|                   |                                                                |                    |        |
|                   | Bank0000652 (Parent Corpora Bank000065                         | (Parent Corporate) |        |
|                   | 000652 000651                                                  | AD 1               |        |
|                   |                                                                | ·                  |        |
|                   |                                                                |                    |        |
|                   |                                                                |                    |        |
|                   |                                                                |                    |        |
|                   |                                                                |                    |        |
|                   |                                                                |                    |        |
|                   |                                                                |                    |        |
|                   |                                                                |                    |        |

#### Figure 2-2 Create Netting Structure - Link Corporate

#### Link Sub Center:

The Link Sub Center overlay screen allows to link a sub center to the global netting center.

- 6. Perform the following actions to link the sub center.
  - a. Click Link icon on the applicable node and select Link Sub Center option to link the sub center to the global center.

The Link Sub Center overlay screen displays.

| Create Netting Structure |                        |                                    | Errors and Overrides |
|--------------------------|------------------------|------------------------------------|----------------------|
| Screen(2/4)              | Corporate ID           | Con                                | oorate Name          |
|                          |                        |                                    |                      |
|                          | Fetch                  |                                    |                      |
|                          |                        | Corporate ID 0                     | Corporate Name 0     |
|                          |                        | 0000387                            | Bank                 |
|                          |                        | 0000388                            | Bank                 |
|                          |                        | 0000389                            | Bank                 |
|                          |                        | 000481                             | Bank481              |
| :                        |                        | 000482                             | Bank482              |
| Ø <sup>0</sup>           |                        | 000483                             | Bank483              |
|                          |                        | 000484                             | Bank484              |
|                          |                        | 000486                             | Bank486              |
|                          |                        | 000487                             | Bank487              |
|                          |                        | 000488                             | Bank488              |
|                          | Page 1<br>Link Clear C | of 15 (1 - 10 of 141 Remo) K ( 1 ) | 3 4 5 _ 15 • N       |

#### Figure 2-3 Link Sub Center

b. Specify the fields on Link Sub Center overlay screen.

For more information on fields, refer to the field description table.

 Table 2-2
 Link Sub Center - Field Description

| Field           | Description                                                          |
|-----------------|----------------------------------------------------------------------|
| Search Customer | Specify the customer ID/name to filter the subsidiary from the list. |
| Customer ID     | Displays the unique ID of the customer.                              |
| Customer Name   | Displays the name of the customer.                                   |

c. Select the customer checkbox from the list and click **Link** to link a subsidiary to the global center/sub center/parent corporate/child corporate..

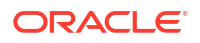

#### Link Parent Corporate:

The Link Parent Corporate overlay screen allows to link parent corporate to the global center or sub center.

- 7. Perform the following actions to link parent corporate.
  - a. Click Link icon on the global netting center node or sub center node and select Link Parent Corporate option to link the parent corporate to the global netting center or sub center.

The Link Parent Corporate overlay screen displays.

#### Figure 2-4 Link Parent Corporate

| Create Netting Structure |              |                                     | Errors and Overrides |  |  |  |
|--------------------------|--------------|-------------------------------------|----------------------|--|--|--|
| Screen(2/4)              | Corporate ID |                                     | orporate Name        |  |  |  |
|                          |              |                                     |                      |  |  |  |
|                          | Fetch        |                                     |                      |  |  |  |
|                          |              | Corporate ID 0                      | Corporate Name 0     |  |  |  |
|                          |              | 0000387                             | Bank                 |  |  |  |
|                          |              | 0000388                             | Bank                 |  |  |  |
|                          |              | 0000389                             | Bank                 |  |  |  |
|                          |              | 000481                              | Bank481              |  |  |  |
| :                        |              | 000482                              | Bank482              |  |  |  |
| @ °                      |              | 000483                              | Bank483              |  |  |  |
|                          |              | 000484                              | Bank484              |  |  |  |
|                          |              | 000486                              | Bank486              |  |  |  |
|                          |              | 000487                              | Bank487              |  |  |  |
|                          |              | 000488                              | Bank488              |  |  |  |
|                          | Page 1       | of 15 (1 - 10 of 141 items)   < 4 1 | 2 3 4 5 15 ▶ X       |  |  |  |
|                          | Link Clear ( | Cancel                              |                      |  |  |  |
|                          |              |                                     |                      |  |  |  |
|                          |              |                                     |                      |  |  |  |

b. Specify the fields on Link Parent Corporate overlay screen.

For more information on fields, refer to the field description table.

#### Table 2-3 Link Parent Corporate - Field Description

| Field           | Description                                                          |
|-----------------|----------------------------------------------------------------------|
| Search Customer | Specify the customer ID/name to filter the sub center from the list. |
| Customer ID     | Displays the unique ID of the customer.                              |
| Customer Name   | Displays the name of the customer.                                   |

c. Select the customer check box from the list and click **Link** to link the parent corporate to the global netting center or sub center.

#### Link Child Corporate:

The **Link Child Corporate** overlay screen allows to link child corporate to the parent corporate.

- 8. Perform the following actions to link child corporate.
  - a. Click Link icon on the applicable node and select Link Child Corporate option to link the child corporate to parent corporate.

The Link Child Corporate overlay screen displays.

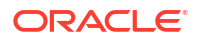

#### Figure 2-5 Link Child Corporate

| Netting Structure                             |                                                |                |                             | Errors and Overrides            |  |
|-----------------------------------------------|------------------------------------------------|----------------|-----------------------------|---------------------------------|--|
| Sover(2/4)                                    | Corporate D         Corporate Name           I |                |                             |                                 |  |
|                                               |                                                | Corporate ID 0 | Corporate Name 0            | Role 0                          |  |
|                                               | •                                              | 0000387        | Bank                        | -                               |  |
|                                               | 0                                              | 0000388        | Bank                        | *                               |  |
| ner) :                                        |                                                | 0000389        | Bank                        | ·                               |  |
|                                               |                                                | 000481         | Bank481                     | ·                               |  |
| rik0000881 (Perent Corporate)<br>00051<br>Ø 1 |                                                | 000482         | Bank482                     | ·                               |  |
|                                               |                                                | 000483         | Bank483                     | *                               |  |
|                                               |                                                | 000484         | Bank484                     | *                               |  |
|                                               |                                                | 000486         | Bank48ó                     | *                               |  |
|                                               | 0                                              | 000487         | Bank487                     | *                               |  |
|                                               | 0                                              | 000488         | Bank488                     | Ť                               |  |
|                                               | Page 1                                         | of 15 (1       | 10 of 141 items)  < 4 1 2 3 | 4 5 15 • X                      |  |
| Audit                                         |                                                |                |                             | Cancel Back Save and Close Next |  |

b. Specify the fields on Link Child Corporate overlay screen.

For more information on fields, refer to the field description table.

#### Table 2-4 Link Child Corporate - Field Description

| Field           | Description                                                              |  |
|-----------------|--------------------------------------------------------------------------|--|
| Search Customer | Specify the customer ID/name to filter the sub center from the list.     |  |
| Customer ID     | Displays the unique ID of the customer.                                  |  |
| Customer Name   | Displays the name of the customer.                                       |  |
| Role            | Select the role type for the child corporate. The available options are: |  |
|                 | • Buyer                                                                  |  |
|                 | Supplier                                                                 |  |
|                 | Both                                                                     |  |

- c. Select the customer check box from the list and click Link to link a child corporate to the parent corporate/child corporate.
- d. Child corporate is required to be added as a Parent corporate and the flipped linkage is programmatically created.
- 9. Perform any one of the following actions:
  - Click Back button to navigate to the previous data segment.
  - Click **Next** button to navigate to the next data segment, once the netting structure is created in the required hierarchy.
  - Click Save and Close button to save and close the record.
  - Click **Cancel** button to discard the changes and close the record.

#### **Enrich Parameters:**

The **Enrich Parameters** data segment allows to define the netting parameters at sub center and parent corporate level, and the netting/invoicing parameters at the child corporate level.

10. Click Next button in the Link Corporate data segment.

The Create Netting Structure - Enrich Parameters data segment displays.

| Netting Structur  | e                                                                 | C Errors and Overrides     | :: ×    |
|-------------------|-------------------------------------------------------------------|----------------------------|---------|
| Structure Details | Enrich Parameters                                                 | Ser                        | een(3/4 |
| Link Corporate    | 📕 Global Center 📕 Sub Center 🧧 Parent Corporate 📕 Child Corporate |                            |         |
| Enrich Parameters |                                                                   |                            |         |
| Structure Summary |                                                                   |                            |         |
|                   |                                                                   |                            |         |
|                   |                                                                   |                            |         |
|                   |                                                                   |                            |         |
|                   | Bank0000630 (Global Center)<br>000630                             |                            |         |
|                   |                                                                   | <u>0</u> 2                 |         |
|                   | Bank0000432 (Baret Corrora                                        | IODOATI (Parent Corporate) |         |
|                   | 000632 e 1                                                        | s 1                        |         |
|                   | 55                                                                | 86                         |         |
|                   |                                                                   |                            |         |
|                   |                                                                   |                            |         |
|                   |                                                                   |                            |         |
|                   |                                                                   |                            |         |
|                   |                                                                   |                            |         |
|                   |                                                                   |                            |         |
|                   |                                                                   |                            |         |

#### Figure 2-6 Create Netting Structure - Enrich Parameters

#### Edit Sub Center Parameters:

- **11.** Perform the following actions to edit the Sub Center parameters:
  - a. On Sub Center node, click Options icon and select the Edit Parameters option.
     The Edit Sub Center Parameters overlay screen displays.

#### Figure 2-7 Edit Sub Center Parameters

| Create Netting Structure          |                     | 🛆 Errors and Overrides | ;; ×         |
|-----------------------------------|---------------------|------------------------|--------------|
| Screen(3/4)                       | Parameters          |                        |              |
| arent Corporate 📕 Child Corporate | Settlement Currency | ·                      |              |
|                                   | Select              | Required               |              |
|                                   | Payin Mode          |                        |              |
|                                   | Select              | •                      |              |
|                                   |                     | Required               |              |
|                                   | Payout Mode         |                        |              |
| Bank (Global Center)              | Select              | •                      |              |
| 0000388                           |                     | Required               |              |
|                                   |                     |                        | Save         |
| Bank (Sub Center)<br>0000387 • 1  |                     |                        |              |
|                                   | Can                 | cel Back Save and      | i Close Next |

b. Specify the fields on Edit Sub Center Parameters overlay screen.

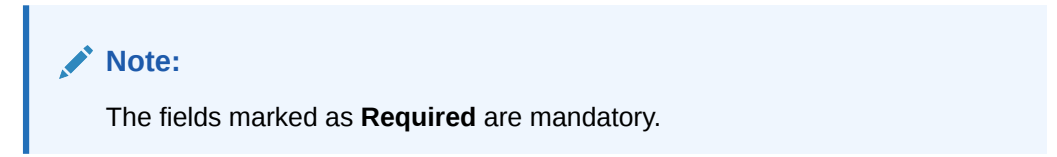

For more information on fields, refer to the field description table.

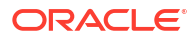

| Field          | Description                                                                                                    |
|----------------|----------------------------------------------------------------------------------------------------|
| Settlement CCY | Select the settlement/netting currency for the netting transaction<br>at subsidiary level. All invoices amounts will be converted to<br>Netting Currency amount and then netted off. |
| Payin Mode     | Select the payin mode for debiting funds from the subsidiary/<br>corporate party/global netting center.<br>The available options are:<br>Account Cr/Dr<br>EFT                        |
| Payout Mode    | Select the payout mode for remitting funds to the beneficiary<br>party.<br>The available options are:<br>Account Cr/Dr<br>EFT                                                        |

Table 2-5 Edit Sub Center Parameters - Field Description

c. Click **Save** to save the details.

#### **Edit Parent Corporate Parameters**

- **12.** Perform the following actions to edit the Parent Corporate parameters:
  - a. On Parent Corporate node, click Options icon and select the Edit Parameters option.

The Edit Parent Corporate Parameters overlay screen displays.

#### Figure 2-8 Edit Parent Corporate Parameters

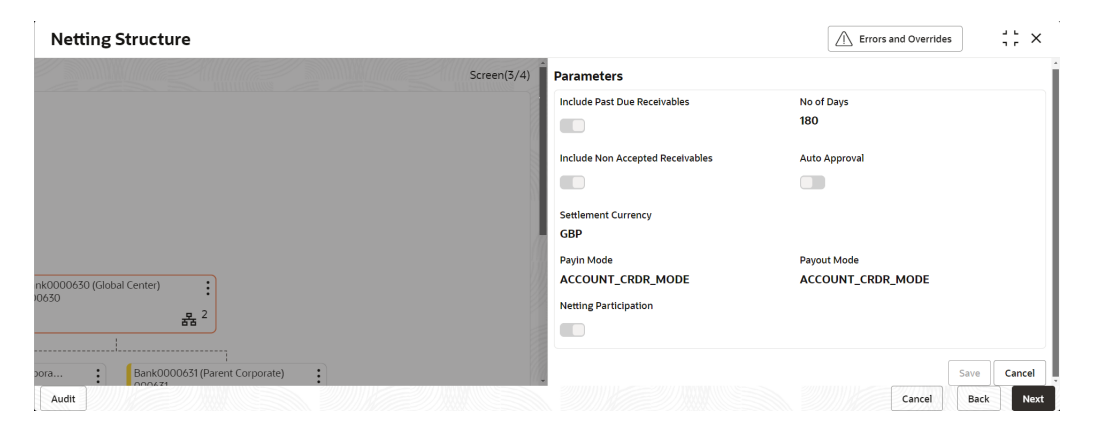

b. Specify the fields on Edit Parent Corporate Parameters overlay screen.

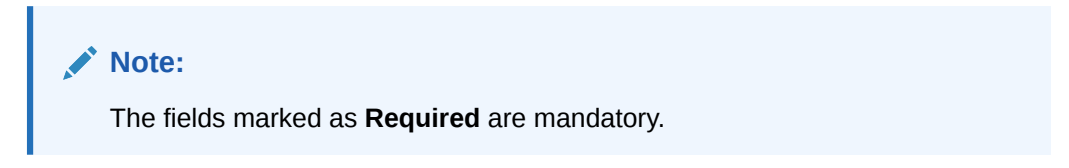

For more information on fields, refer to the field description table.

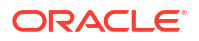

| Field                               | Description                                                                                                    |
|-------------------------------------|----------------------------------------------------------------------------------------------------|
| Include Past Due<br>Receivables     | Select the toggle to include the overdue receivables for netting.                                                                                                    |
| No of Days                          | Specify the maximum aging days of overdue invoices to be considered for netting.                                                                                                    |
| Include Non Accepted<br>Receivables | Select the toggle to specify whether non accepted invoices should be considered for netting.                                                                                                    |
| Auto Approval                       | Select the toggle to approve the specify whether netting<br>transaction should get auto approved/auto accepted in case<br>corporate user does not manually accept or reject netting<br>transaction |
| Settlement Currency                 | Select the settlement/netting currency for the netting transaction<br>at subsidiary level. All invoices amounts will be converted to<br>Netting Currency amount and then netted off.               |
| Payin Mode                          | Select the payin mode for debiting funds from the subsidiary/<br>global netting center/sub center/child corporate party.<br>The available Options are<br>• Account Cr/Dr<br>• EFT                  |
| PayoutMode                          | Select the payout mode for remitting funds to the beneficiary<br>party.<br>The available options are:<br>Account Cr/Dr<br>EFT                                                                      |
| NettingParticipation                | Click on the toggle to specify whether the parent corporate should participate in next netting cycle.                                                                                              |

| Table 2-6 | Edit Parent Cor | porate Parameters | - Field Descript | tion |
|-----------|-----------------|-------------------|------------------|------|
|-----------|-----------------|-------------------|------------------|------|

c. Click Save to save the details.

#### **Edit Child Corporate Parameters**

- **13.** Perform the following actions to edit the Buyer details of Child Corporate Parameters:
  - a. On Buyer Of Child Corporate Parameter nodes, click Options icon and select the Edit Parameters option.

The Edit Details - Buyer overlay screen displays.

#### Figure 2-9 Edit Details - Buyer

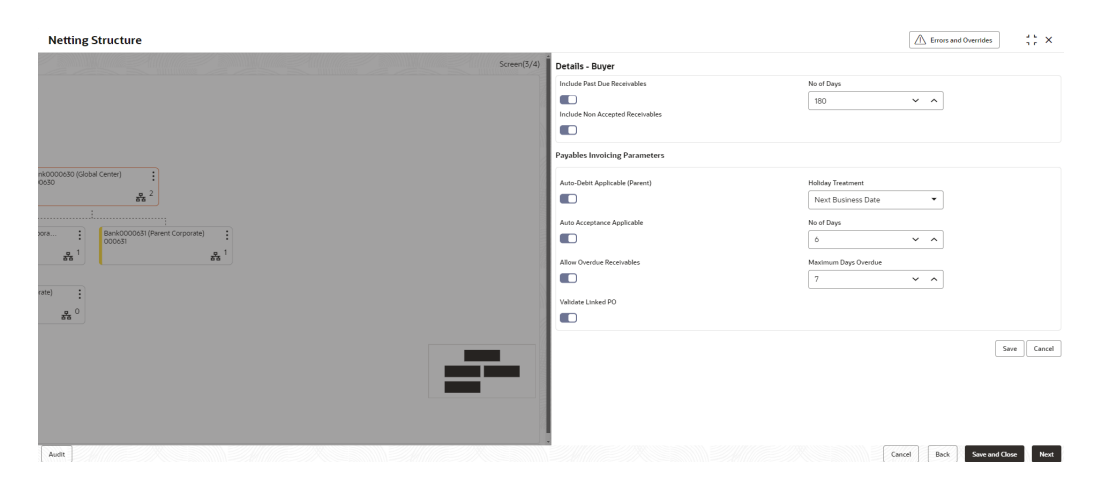

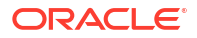

b. Specify the fields on Edit Details - Buyer overlay screen.

#### Note:

The fields marked as **Required** are mandatory.

For more information on fields, refer to the field description table.

| Field                               | Description                                                                                                    |
|-------------------------------------|----------------------------------------------------------------------------------------------------|
| Include Past Due<br>Receivables     | Select the toggle to include the overdue receivables for netting.                                                                                                    |
| No of Days                          | Specify the maximum aging days of overdue invoices to be considered for netting.                                                                                                    |
| Include Non Accepted<br>Receivables | Select the toggle to specify whether non accepted invoices should be considered for netting.                                                                                                    |
| Payables Invoicing<br>Parameters    | Select the parameters required for processing/managing payables in the following fields.                                                                                                    |
| Auto-Debit Applicable<br>(Parent)   | Select the toggle whether the automatic debit facility is applicable for payables at the relationship level.                                                                                                    |
| Holiday Treatment                   | <ul> <li>Select the value to specify how to treat auto-debit transactions falling on holidays.</li> <li>The options are:</li> <li>Previous Business Date</li> <li>Next Business Date</li> </ul>                                            |
| Auto Acceptance<br>Applicable       | Select the toggle whether the auto acceptance should be enabled for the payables.                                                                                                    |
| No of Days                          | Specify the number of day(s) post which the auto-acceptance is triggered for the payables, if the invoices are not manually accepted.<br><b>Note:</b> This field displays only if the <b>Auto Acceptance Applicable</b> toggle is enabled. |
| Allow Overdue<br>Receivables        | Select the toggle to allow the creation of overdue invoices and debit notes for the relationship.                                                                                                    |
| Maximum Days Overdue                | Specify the maximum number of days post the payment due date (if maintained), until when the creation of the payable is allowed.<br><b>Note:</b> This field displays only if the <b>Allow Overdue Receivables</b> toggle is enabled.       |
| Validate Linked PO                  | Select the toggle to validate the purchase orders linked with invoice during creation or upload.                                                                                                    |

Table 2-7 Edit Details - Buyer - Field Description

c. Click **Save** to save the details.

**14.** Perform the following actions to edit the Supplier details of Child Corporate Parameters:

a. On the **Supplier Of Child Corporate Parameter** nodes, click **Options** icon and select the **Edit Parameters** option.

The Edit Details - Supplier overlay screen displays.

| Netting Structure                                    | C Errors and Overrides                                                       | ;; ×           |
|------------------------------------------------------|------------------------------------------------------------------------------|----------------|
|                                                      | Details - Seller                                                             |                |
| bora :<br>Bank0000639 (Parent Corpor :<br>000639 = 1 | Include Past Due Receivables No of Days 180 Include Non Accepted Receivables |                |
| vrate) :<br>119<br>218                               | Receivables Invoicing Parameters Auto-Debit Applicable Holiday Treatment PBD |                |
|                                                      | Auto Acceptance Applicable                                                   |                |
|                                                      | Allow Overdue Receivables                                                    |                |
|                                                      |                                                                              |                |
| Audit                                                | Save Cancel Back                                                             | Cancel<br>Next |

Figure 2-10 Edit Details - Supplier

b. Specify the fields on Edit Details - Supplier overlay screen.

Note:

The fields marked as **Required** are mandatory.

For more information on fields, refer to the field description table.

| Table 2-8 | Edit Details - | - Supplier - | · Field | Description |
|-----------|----------------|--------------|---------|-------------|
|-----------|----------------|--------------|---------|-------------|

| Field                               | Description                                                                                                    |
|-------------------------------------|----------------------------------------------------------------------------------------------------|
| Include Past Due<br>Receivables     | Select the toggle to include the overdue receivables for netting.                                                                                                    |
| No of Days                          | Specify the maximum aging days of overdue invoices to be considered for netting.                                                                                                    |
| Include Non Accepted<br>Receivables | Select the toggle to specify whether non accepted invoices should be considered for netting.                                                                                                    |
| Receivables Invoicing<br>Parameters | Select the parameters required for Receivables in the following fields.                                                                                                    |
| Auto-Debit Applicable<br>(Parent)   | Select the toggle whether the automatic debit facility is applicable for payables at the relationship level.                                                                                                    |
| Holiday Treatment                   | <ul> <li>Select the value to specify how to treat auto-debit transactions falling on holidays.</li> <li>The options are:</li> <li>Previous Business Date</li> <li>Next Business Date</li> </ul>                                            |
| Auto Acceptance<br>Applicable       | Select the toggle whether the auto acceptance should be enabled for the payables.                                                                                                    |
| No of Days                          | Specify the number of day(s) post which the auto-acceptance is triggered for the payables, if the invoices are not manually accepted.<br><b>Note:</b> This field displays only if the <b>Auto Acceptance Applicable</b> toggle is enabled. |

| Field                        | Description                                                                                                    |
|------------------------------|----------------------------------------------------------------------------------------------------|
| Allow Overdue<br>Receivables | Select the toggle to allow the creation of overdue invoices and debit notes for the relationship.                                                                                                    |
| Maximum Days Overdue         | Specify the maximum number of days post the payment due date (if maintained), until when the creation of the payable is allowed.<br><b>Note:</b> This field displays only if the <b>Allow Overdue Receivables</b> toggle is enabled. |
| Validate Linked PO           | Select the toggle to validate the purchase orders linked with invoice during creation or upload.                                                                                                    |

Table 2-8 (Cont.) Edit Details - Supplier - Field Description

c. Click **Save** to save the details.

**15.** Perform any one of the following actions:

- Click **Back** button to navigate to the previous data segment.
- Click Next button to navigate to the next data segment, once the netting/invoicing parameters is configured in the respective nodes.
- Click Save and Close button to save and close the record.
- Click **Cancel** button to discard the changes and close the record.

#### Structure Summary:

The **Structure Summary** data segment allows to view all the configured parameters for the netting structure.

16. Click Next button in the Enrich Parameters data segment.

The Create Netting Structure - Structure Summary data segment displays.

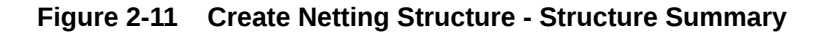

|                  |                    |                                       |                                   | Structure Summary                                             | Structure Details |
|------------------|--------------------|---------------------------------------|-----------------------------------|---------------------------------------------------------------|-------------------|
|                  | Structure End Date | Structure Start Date                  | Structure Description             | Structure Code                                                | Link Corporate    |
|                  | February 1, 2020   | January 2, 2020                       | Netting630                        | Netting630                                                    | Enrich Parameters |
|                  | Frequency          | Netting Payout Days                   | Netting Settlement Days           | Global Netting Center ID                                      |                   |
|                  | Week               | 2                                     | 2                                 | Bank0000630                                                   | roctore Sommary   |
|                  | Netting Cycle      | Payout Mode                           | Payin Mode                        | Day of the Month                                              |                   |
|                  | -1                 | Account Cr/Dr                         | Account Cr/Dr                     | TUESDAY                                                       |                   |
|                  |                    |                                       | Number of Previous Netting Cycles | Previous Cycle Type                                           |                   |
|                  |                    |                                       | -1                                | All Specific                                                  |                   |
|                  |                    |                                       |                                   |                                                               |                   |
|                  |                    |                                       |                                   | Cantal Cantar - Data Cantar - David Cananata - Oblit Cananata |                   |
|                  |                    |                                       |                                   | Global Center Sub Center Parent Corporate Child Corporate     |                   |
|                  |                    |                                       |                                   |                                                               |                   |
|                  |                    |                                       |                                   |                                                               |                   |
|                  |                    |                                       |                                   |                                                               |                   |
|                  |                    |                                       |                                   |                                                               |                   |
|                  |                    |                                       |                                   |                                                               |                   |
|                  |                    |                                       |                                   |                                                               |                   |
|                  |                    | Bank0000630 (Global Center)           |                                   |                                                               |                   |
|                  |                    | 000630                                |                                   |                                                               |                   |
|                  |                    | ata *                                 |                                   |                                                               |                   |
|                  |                    |                                       |                                   |                                                               |                   |
|                  |                    | prpora Bank0000631 (Parent Corporate) | Bank0000632 (Parer<br>000632      |                                                               |                   |
|                  |                    | 2 1 25 1                              |                                   |                                                               |                   |
|                  |                    |                                       |                                   |                                                               |                   |
|                  |                    |                                       |                                   |                                                               |                   |
|                  |                    |                                       |                                   |                                                               |                   |
| ATMSS-2 1111/0/2 |                    |                                       |                                   |                                                               |                   |
|                  |                    |                                       |                                   |                                                               |                   |
|                  |                    |                                       |                                   |                                                               |                   |
|                  |                    |                                       |                                   |                                                               |                   |
|                  |                    |                                       |                                   |                                                               |                   |
|                  |                    |                                       |                                   |                                                               |                   |
|                  |                    |                                       |                                   |                                                               |                   |

**17.** Perform any one of the following actions:

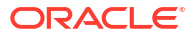

- Click **Back** button to navigate to the previous data segment.
- Click Save and Close button to save the record and send it for authorization.
- Click **Cancel** button to discard the changes and close the record.

## 2.1.2 View Netting Structure

This topic describes the systematic instruction to view, modify, delete, or authorize Netting Structure that have been created.

A tile is present for each record that has been created. The bottom portion of each record-tile displays the following:

- The status, whether Authorized, Unauthorized, or Rejected
- Open or Closed
- The number of times the record has been submitted by the Maker added.

Specify User ID and Password, and login to Home screen.

- 1. On Home screen, click Cash Management. Under Cash Management, click Netting.
- Under Netting, click Maintenance. Under Maintenance, click View Netting Structure. The View Netting Structure screen displays.

#### Figure 2-12 View Netting Structure

| 0                                                     |                                                             |                                                            |                                                          |                                                           |                                                           |
|-------------------------------------------------------|-------------------------------------------------------------|------------------------------------------------------------|----------------------------------------------------------|-----------------------------------------------------------|-----------------------------------------------------------|
| etting630                                             | Structure Description:<br>SHR DAILY                         | Structure Description:<br>NewNetting005                    | Structure Description:<br>sdfasd                         | Structure Description:<br>TestEndDate                     | Structure Description:<br>31Jan2024 :                     |
| obal Center ID 000630<br>equency W<br>atting Cycle -1 | Global Center ID181181<br>Frequency D<br>Netting Cycle 10   | Global Center ID000645<br>Frequency D<br>Netting Cycle 180 | Global Center IDSUBSDS<br>Frequency M<br>Netting Cycle - | Global Center ID0000511<br>Frequency W<br>Netting Cycle 2 | Global Center ID000481<br>Frequency D<br>Netting Cycle 10 |
| Unauthorized 🛆 In Progress 🖾 7                        | Unauthorized A In Progress 3                                | Unauthorized 🛆 In Progress 🖾 2                             | 🗅 Unauthorized 🛛 In Progress 🖾 1                         | 🗅 Unauthorized 🖄 In Progress 🖾 1                          | 🗅 Unauthorized 🖄 In Progress 🖾 4                          |
| ructure Description:<br>35435 \$                      | Structure Description:<br>NewNetting002                     | Structure Description:<br>PAYINPAYOUTdesc I                | Structure Description:<br>fads                           |                                                           |                                                           |
| obal Center ID 000380<br>equency M<br>etting Cycle -  | Global Center ID 0000601<br>Frequency M<br>Netting Cycle 12 | Global Center IDNETGC1<br>Frequency D<br>Netting Cycle -   | Global Center ID000379<br>Frequency M<br>Netting Cycle - |                                                           |                                                           |
| Unauthorized 🔬 In Progress 🖾 1                        | 🗅 Unauthorized 🛕 In Progress 🖾 6                            | D Authorized 🔓 Open 🖾 1                                    | 🗅 Unauthorized 🛆 In Progress 🖾 1                         |                                                           |                                                           |
|                                                       |                                                             |                                                            |                                                          |                                                           |                                                           |

- 3. Filter the records in the View screen:
  - a. Click **Search** icon to view the filters. The user can filter the records by Structure Description, Global Center ID, Authorization Status and Record Status.
  - b. Click Search. or, Click Reset to reset the filter criteria.
  - c. Click **Refresh** icon to refresh the records.
- 4. Click **Options** icon and then select any of the following options:
  - Unlock To modify the record details. Refer to the Create screen for the field level details.
  - Authorize To authorize or reject the record. Authorizing/Rejecting requires necessary access rights.

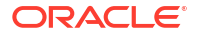

- Optional: Click View to view the record details.
- Select the record and click **Approve** to approve the record.
- Select the record and click **Reject** to reject the record. Specify the relevant comments in the pop-up window that appears, and click **Confirm**.
- c. Delete/Close To remove the record.
  - Optional: In the confirmation pop-up window, click **View** to view the record details.
  - Click **Proceed** to delete the record.
- d. Copy To copy the record parameters for creating a new record.
- e. View To view the record details.
- f. Reopen To reopen the closed record.

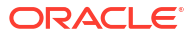

# 3 Netting Management

This topic describes the systematic instruction to accept, reject or payout a netting transaction that gets created post netting creation batch for a particular subsidiary/participant.

Specify User ID and Password, and login to Home screen.

- 1. On Home screen, click Cash Management. Under Cash Management, click Netting.
- 2. Under Netting, click Netting Management.

The Netting Management screen displays.

| Netting Managem         | nent                     |      |                   |                  |          |             |                    |   |            |                 |   |                  |   | د<br>۲               | ;× |
|-------------------------|--------------------------|------|-------------------|------------------|----------|-------------|--------------------|---|------------|-----------------|---|------------------|---|----------------------|----|
| de Search 🔺             |                          |      |                   |                  |          |             |                    |   |            |                 |   |                  |   |                      |    |
| tion                    | n Global Netting Center  |      |                   |                  | 5        | Structure   |                    |   |            | Sub Center      |   |                  |   |                      |    |
| ect  Search  Q          |                          |      |                   | . [              | Search Q |             |                    |   | Search Q   |                 |   | Q                |   |                      |    |
| rporate                 |                          | Tran | saction Reference | e Number         |          |             |                    |   |            |                 |   |                  |   |                      |    |
| Search                  | Q                        |      |                   |                  |          |             |                    |   |            |                 |   |                  |   |                      |    |
| Search Reset            |                          |      |                   |                  |          |             |                    |   |            |                 |   |                  |   |                      |    |
| Transaction Reference 🗘 | Structure<br>Description | ٥    | Corporate 🗘       | Netting<br>Cycle | ¢        | Frequency 0 | Settlement<br>Date | ٥ | Currency 🗘 | Payin<br>Amount | ٥ | Payout<br>Amount | ¢ | Payin/Payout<br>Date | ¢  |
|                         |                          |      |                   |                  |          |             |                    |   |            |                 |   |                  |   |                      |    |

#### Figure 3-1 Netting Management

**3.** Specify the fields on the **Netting Management** screen to search, and view the Netting transaction records.

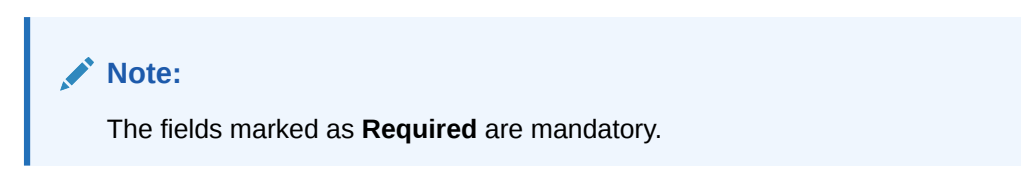

For more information on fields, refer to the field description table.

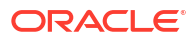

| Field                           | Description                                                                                                    |
|---------------------------------|----------------------------------------------------------------------------------------------------|
| Action                          | Select the action whether the netting transaction has to be accepted/<br>rejected.<br>The options are:<br>• Accept Netting Transaction<br>• Reject Netting Transaction<br>• Payout - Corporate to Sub Center<br>• Payout - Corporate to Global Netting Center<br>• Payout - Sub Center to Global Netting Center<br>• Payout - Sub Center to Corporate<br>• Payout - Sub Center to Corporate<br>• Payout - Global Netting Center<br>• Payout - Global Netting Center to Sub Center<br>• Payout - Global Netting Center to Corporate |
| Global Netting Center           | Click the <b>Search</b> icon to view and select the Global Netting Center for which the netting transactions have to be filtered.                                                                                                    |
| Structure                       | Click the <b>Search</b> icon to view and select the Netting Structure for netting transactions filtering.                                                                                                    |
| Sub Center                      | Click the <b>Search</b> icon to view and select the Sub Center for the netting transactions filtering.                                                                                                    |
| Corporate                       | Click the <b>Search</b> icon to view and select the corporate details for netting transactions filtering.                                                                                                    |
| Transaction Reference<br>Number | Specify the transaction reference number of the netting transaction for filter purposes.                                                                                                    |

#### Table 3-1 Netting Management - Field Description

4. Click Search to view the search results.

The Netting Management - Search Results screen displays.

#### Figure 3-2 Netting Management - Search Results

#### Netting Management

Show Search 💂

;; ×

| ewNetting001<br>ewNetting001<br>of 1 (1 - 2 of 2 ite | 180<br>180<br>ems)  < ( | Daily<br>Daily | 2020-03-19<br>2020-03-09 | GBP<br>GBP | £0.0<br>£0.0 | £11,800.0<br>£2,750.0 | 2020-03-21<br>2020-03-11 |
|------------------------------------------------------|-------------------------|----------------|--------------------------|------------|--------------|-----------------------|--------------------------|
| ewNetting001                                         | 180<br>ems)  < (        | Daily          | 2020-03-09               | GBP        | £0.0         | £2,750.0              | 2020-03-11               |
| of 1 (1 - 2 of 2 ite                                 | ems)  < 4               | 1 → >          |                          |            |              |                       |                          |
|                                                      |                         |                |                          |            |              |                       |                          |
|                                                      |                         |                |                          |            |              |                       |                          |
|                                                      |                         |                |                          |            |              |                       |                          |
|                                                      |                         |                |                          |            |              |                       |                          |

For more information on fields, refer to the field description table.

| Field                           | Description                                                                                                    |
|---------------------------------|----------------------------------------------------------------------------------------------------|
| Transaction Reference<br>Number | Displays the transaction reference number of the netting transaction.                                                                                                    |
| Structure Description           | Displays the description of the netting structure.                                                                                                    |
| Netting Cycle                   | Displays the unit of duration (daily, weekly or monthly) that can be in present, past or future based on which the invoices have been picked up for netting associated to that netting transaction. |
| Frequency                       | Displays the frequency of netting creation batch for that specific<br>netting transaction.<br>The options are:<br>• Daily<br>• Weekly<br>• Monthly                                                  |
| Settlement Date                 | Displays the date on which the netting transaction will get settled post netting creation.                                                                                                    |
| Currency                        | Displays the currency of the netting structure.                                                                                                    |
| PayIn Amount                    | Displays the amount which will be received by the party that has payin obligation.                                                                                                    |
| PayOut Amount                   | Displays the amount which will be remitted from the party that has the payout obligation.                                                                                                    |
| PayIn/PayOut Date               | Displays the date by when the netting transaction amount should get paid.<br>This field is applicable only for MIS purpose.                                                                         |

Table 3-2 Netting Management - Search Results - Field Description

#### **Basic Details:**

This data segment provides the basic details about the netting transaction.

5. Click on the hyperlink in the **Transaction Reference Number** column to view more details of the record.

The Netting Management - Basic Details data segment screen displays.

| OBCM Netting Ma          | nagement Pa                                                 | yIn/Pa                  | yOut       |                      |                |                         |                         | $\triangle$      | Errors and Overrides              | ::×        |  |  |
|--------------------------|-------------------------------------------------------------|-------------------------|------------|----------------------|----------------|-------------------------|-------------------------|------------------|-----------------------------------|------------|--|--|
| Basic Details            | Basic Details                                               |                         |            |                      |                |                         |                         |                  |                                   | Screen(1/4 |  |  |
| Receivables and Payables | Transaction Refe                                            | erence N                | umber : Ni | IETSC319             |                |                         |                         |                  |                                   |            |  |  |
| Accounting               | Structure Descriptio                                        | n                       |            | Global Netting Cent  | er             | Sub Center              | Netting Period Start Da |                  |                                   |            |  |  |
| Summary                  | NewNetting001                                               |                         |            | Bank0000501          |                | Bank000050              | 2                       | Jar              | January 29, 2020                  |            |  |  |
|                          | Netting Period End                                          | Netting Period End Date |            |                      |                | Netting Cycle           |                         |                  | Number of Previous Netting Cycles |            |  |  |
|                          | February 1, 2020                                            |                         |            | Daily                |                | 10                      |                         |                  | -3                                |            |  |  |
|                          | Creation Date                                               |                         |            | Netting Currency     |                | Settlement/Netting Date |                         |                  | Payout/Payin Date                 |            |  |  |
|                          | January 22, 2020<br>Holiday Treatment<br>Next Business Date |                         |            | GBP January 29, 2020 |                |                         | 020                     | January 31, 2020 |                                   |            |  |  |
|                          |                                                             |                         |            | Payin Entity         |                | Payout Entity           |                         |                  |                                   |            |  |  |
|                          |                                                             |                         |            | Bank0000502          |                | Bank000050              | 1                       |                  |                                   |            |  |  |
|                          |                                                             |                         |            | Corporate            |                |                         |                         |                  |                                   |            |  |  |
|                          |                                                             |                         |            | Bank0000504          |                |                         |                         |                  |                                   |            |  |  |
|                          | Corporate                                                   |                         |            |                      |                |                         |                         |                  |                                   |            |  |  |
|                          | Bank0000504                                                 |                         | •          |                      |                |                         |                         |                  |                                   |            |  |  |
|                          | Receivables FX Details                                      |                         |            |                      |                |                         |                         |                  |                                   |            |  |  |
|                          | Currency                                                    | ٥                       | Forex Rate | ٥                    | Forex Contract | ٥                       | Forex Date              | ٥                | Exchange Rate                     | ٥          |  |  |
|                          | GBP                                                         |                         | Spot       | Ŧ                    |                |                         | January 22, 2020        |                  | 1.0                               |            |  |  |
|                          | Payables FX De                                              | Payables FX Details     |            |                      |                |                         |                         |                  |                                   |            |  |  |
|                          | Currency                                                    | ٥                       | Forex Rate | •                    | Forex Contract | ٥                       | Forex Date              | ٥                | Exchange Rate                     | ٥          |  |  |
|                          | GBP                                                         |                         | Spot       | Ŧ                    |                |                         | January 22, 2020        | iiii             | 1.0                               |            |  |  |
|                          |                                                             |                         |            |                      |                |                         |                         |                  | Cancel Save and C                 |            |  |  |

Figure 3-3 Netting Management - Basic Details

6. Modify the foreign exchange rate if required for net payin/payout calculation.

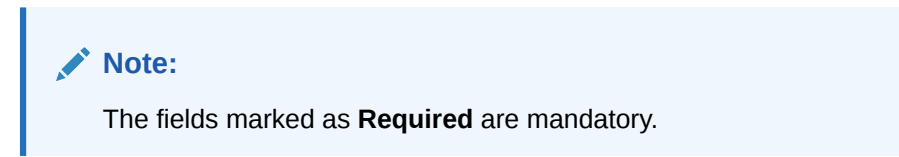

For more information on fields, refer to the field description table.

| Table 3-3 | Netting Management | <ul> <li>Basic Details</li> </ul> | <ul> <li>Field Description</li> </ul> |
|-----------|--------------------|-----------------------------------|---------------------------------------|
|-----------|--------------------|-----------------------------------|---------------------------------------|

| Field                           | Description                                                                                                    |
|---------------------------------|----------------------------------------------------------------------------------------------------|
| Transaction Reference<br>Number | Displays the transaction reference number.                                                                                                    |
| Structure Description           | Displays the description of the selected netting structure.                                                                                           |
| Global Netting Center           | Displays the global netting center of the selected netting transaction.                                                                               |
| Sub Center                      | Displays the sub center of the selected netting transaction.                                                                                          |
| Netting Period Start Date       | Displays the date from when the invoices are considered for netting purpose based on the payment due date.                                            |
| Netting Period End Date         | Displays the date till when the invoices are considered for netting purpose based on the payment due date.                                            |
| Netting Frequency               | Displays the frequency of the netting creation batch for the specific<br>netting transaction.<br>The options are:<br>• Daily<br>• Weekly<br>• Monthly |

| Field                                 | Description                                                                                                    |
|---------------------------------------|----------------------------------------------------------------------------------------------------|
| Netting Cycle                         | Displays the unit of duration (daily, weekly or monthly) that can be in present, past or future based on which the invoices have to be picked up for netting associated to that netting transaction.                                                                                                    |
| Number of Previous<br>Netting Cycles  | Displays the number of previous netting cycle based on which the invoices that were not netted, have been included for that netting specific to that netting transaction.                                                                                                    |
| Creation Date                         | Displays the netting transaction creation date.                                                                                                    |
| Netting Currency                      | Displays the netting currency.                                                                                                    |
| Settlement/Netting Date               | Displays the date on which the netting transaction will get settled.                                                                                                    |
| Payout/Payin Date                     | Displays the date by when the netting payin/payout should completed.<br>This field is applicable only for MIS purpose.                                                                                                    |
| Payin Entity                          | Displays the entity name for which the payin transaction has to be processed.<br>Note: This field appears only for the <b>Payout</b> actions.                                                                                                    |
| Payout Entity                         | Displays the entity name for which the payout transaction has to be processed.<br>Note: This field appears only for the <b>Payout</b> actions.                                                                                                    |
| Corporate                             | Displays the corporate of the selected netting transaction. This represents a list of all comma separated parent corporates associated with the subcenter/Global Netting Center, along with their respective PI & PO identifier.<br>Note: This field appears at this position for the <b>Payout</b> actions.                                  |
| Corporate                             | Select the corporate from the list of all parent corporates associated with the subcenter/Global Netting Center in dropdown manner.                                                                                                    |
| Receivables/Payables<br>Forex Details | Modify the Receivables/Payables Forex Details of the Netting Transaction.                                                                                                    |
| Currency                              | Displays the currency of the invoices associated with the netting transaction.                                                                                                    |
| Forex Rate                            | <ul> <li>Select the type of the forex range required for the conversion of invoice currency to settlement/netting currency.</li> <li>The options are:</li> <li>Spot</li> <li>Forward<br/>Note: This option appears only if the Invoice Currency is different from the Settlement Currency.</li> </ul>                                         |
| Forex Contract                        | Specify the forward contract number.<br><b>Note:</b> This field gets enabled only if the <b>Forex Rate</b> is selected as <b>Forward</b> .                                                                                                    |
| Forex Date                            | Select the date of the forward contract.<br>Note: This field gets enabled only if the Forex Rate is selected as<br>Forward.                                                                                                    |
| Exchange Rate                         | Specify the forward exchange rate for the currency conversion.<br><b>Note:</b> This field is editable only if the <b>Forex Rate</b> is selected as<br><b>Forward</b> .<br>OR<br>Displays the spot exchange rate for the currency conversion.<br><b>Note:</b> This field is non-editable if the <b>Forex Rate</b> is selected as <b>Spot</b> . |

Table 3-3 (Cont.) Netting Management - Basic Details - Field Description

7. Perform any one of the following actions:

- Click Next button to navigate to the next data segment.
- Click Save and Close button to save the changes and close the record.
- Click **Cancel** button to discard the changes and close the record.

#### **Receivables and Payables:**

The user can view the receivables and payables details associated with the netting transaction in this data segment. The user can delink the invoices and application recalculates the total receivables and payables (Count, Amount and Net Payin/Payout)

8. Click Next button in the Basic Details data segment.

If the Action field is selected as Accept/Reject, The Netting Management - Receivables - Accept/Reject data segment screen displays.

#### Figure 3-4 Netting Management - Receivables - Accept/Reject

| Netting Manager        | nent             |                                                          |                     |          |                          |                   |                                | A Errors and Ove                 | rrides      | ::×            |  |  |  |
|------------------------|------------------|----------------------------------------------------------|---------------------|----------|--------------------------|-------------------|--------------------------------|----------------------------------|-------------|----------------|--|--|--|
| Basic and Fx Details   | Associat         | ted Receivables and Paya                                 | bles                |          |                          |                   |                                |                                  | Scr         | een(2/3)       |  |  |  |
| Associated Receivables | Transactio       | n Reference Number : NETSU                               | JB12440             |          |                          |                   |                                |                                  |             |                |  |  |  |
| Summary                | Receivable       | Receivables Payables                                     |                     |          |                          |                   |                                |                                  |             |                |  |  |  |
|                        | Delink ¢         | Inv Ref No   Invoice Status  <br>OverDue  Payment Status | ≎ Supplier ≎ Buyer  |          | Payment<br>Due ≎<br>Date | Currency 🗘        | Invoice<br>Amount <sup>©</sup> | Outstanding<br>Involce<br>Amount | Currency 🗘  | Amou<br>Nettir |  |  |  |
|                        |                  | INV0665<br>RAISED Overdue(34)  UNPAID                    | £1,700.0            | £1,700.0 | GBP                      | £                 |                                |                                  |             |                |  |  |  |
|                        | Page 1           | •<br>Page 1 of 1 (1 of 1 items)  < ∢ 1 → >               |                     |          |                          |                   |                                |                                  |             |                |  |  |  |
|                        | Recalculat       | Recalculate E1,700.0                                     |                     |          |                          |                   |                                |                                  |             |                |  |  |  |
|                        | Total Receivable | es (Netting Currency) Total I                            | Receivables (Count) |          | Total Payables           | (Netting Currency | /) To                          | Total Payables (Count)           |             |                |  |  |  |
|                        | £1,700.0         | 1                                                        |                     |          | £0.0                     |                   | 0                              | 0                                |             |                |  |  |  |
|                        |                  |                                                          |                     |          |                          |                   | Cancel                         | Back Sav                         | e and Close | Next           |  |  |  |

If the Action field is selected as Payout,

The Netting Management - Receivables - Payout data segment screen displays.

| Figure 3-5 | Netting Mana | agement - | <b>Receivables</b> - | Payout |
|------------|--------------|-----------|----------------------|--------|
|------------|--------------|-----------|----------------------|--------|

| OBCM Netting Ma          | nagement PayIn/PayOut                                    |                                          |                           |                     |            |                   | Error                               | s and Overrides | ;; ×                               |  |  |  |
|--------------------------|----------------------------------------------------------|------------------------------------------|---------------------------|---------------------|------------|-------------------|-------------------------------------|-----------------|------------------------------------|--|--|--|
| ⊘ Basic Details          | Receivables and Payables                                 |                                          |                           |                     |            |                   |                                     |                 | Screen(2/4)                        |  |  |  |
| Receivables and Payables | Transaction Reference Number : N                         | ransaction Reference Number : NETSUB3899 |                           |                     |            |                   |                                     |                 |                                    |  |  |  |
| Accounting               | Receivables Payables                                     |                                          |                           |                     |            |                   |                                     |                 |                                    |  |  |  |
| Summary                  | Inv Ref No   Invoice Status  <br>OverDue  Payment Status | Supplier 🗘                               | Buyer 🗘                   | Payment<br>Due Date | Currency 🗘 | Invoice<br>Amount | Outstanding<br>Invoice \$<br>Amount | Currency 🗘      | Amount<br>in Netting ≎<br>Currency |  |  |  |
|                          | No data to display.                                      | No data to display.                      |                           |                     |            |                   |                                     |                 |                                    |  |  |  |
|                          | Page 1 (0 of 0 items)  < 4 1 + >                         |                                          |                           |                     |            |                   |                                     |                 |                                    |  |  |  |
|                          |                                                          |                                          |                           |                     |            |                   |                                     |                 |                                    |  |  |  |
|                          | Net Payout (Netting Currency)<br>£11,800.0               |                                          |                           |                     |            |                   |                                     |                 | •                                  |  |  |  |
|                          | Total Receivables (Netting Currency)                     | letting Currency)                        | y) Total Payables (Count) |                     |            |                   |                                     |                 |                                    |  |  |  |
|                          | £0.0                                                     | 0                                        |                           |                     | £11,800.0  |                   | 4                                   |                 |                                    |  |  |  |
|                          |                                                          |                                          |                           |                     |            |                   | Cancel Ba                           | sk Save an      | d Close Next                       |  |  |  |

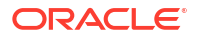

9. Click Payables tab to view the payables associated with the netting transaction.

If the Action field is selected as Accept/Reject, The Netting Management - Payables - Accept/Reject data segment screen displays.

| Netting Managem          | ent                                                            |                                                            |         |            |         |                     |                                                          |                   | 🕂 Erro                              | rs and Overrides          | ;; ×                               |  |
|--------------------------|----------------------------------------------------------------|------------------------------------------------------------|---------|------------|---------|---------------------|----------------------------------------------------------|-------------------|-------------------------------------|---------------------------|------------------------------------|--|
| ⊘ Basic and Fx Details   | Associate                                                      | ed Receivable                                              | s and   | Payables   |         |                     |                                                          |                   |                                     |                           | Screen(2/3)                        |  |
| • Associated Receivables | Transaction                                                    | Transaction Reference Number : NETSUB12440                 |         |            |         |                     |                                                          |                   |                                     |                           |                                    |  |
| Summary                  | Receivables                                                    | Payal                                                      | bles    |            |         |                     |                                                          |                   |                                     |                           |                                    |  |
|                          | Delink 🗘                                                       | Inv Ref No   Invoio<br>Status   OverDue<br> Payment Status | ce<br>¢ | Supplier 🗘 | Buyer 🗘 | Payment<br>Due Date | Currency 🗘                                               | Invoice<br>Amount | Outstanding<br>Invoice \$<br>Amount | Currency 🗘                | Amount<br>in Netting ≎<br>Currency |  |
|                          | No data to                                                     | No data to display.                                        |         |            |         |                     |                                                          |                   |                                     |                           |                                    |  |
|                          | Page 1                                                         | (0 of 0 items)                                             | К       | ( 1 → →    |         |                     |                                                          |                   |                                     |                           |                                    |  |
|                          | Recalculate                                                    |                                                            |         |            |         |                     |                                                          |                   | Ne<br>£1,                           | t Payin (Netting<br>700.0 | Currency)                          |  |
|                          | Total Receivables (Netting Currency) Total Receivables (Count) |                                                            |         |            |         |                     | Total Payables (Netting Currency) Total Payables (Count) |                   |                                     | ables (Count)             |                                    |  |
|                          | £1,700.0                                                       |                                                            |         | 1          |         |                     | £0.0                                                     |                   | 0                                   |                           |                                    |  |
|                          |                                                                |                                                            |         |            |         |                     |                                                          |                   | Cancel Ba                           | ick Save an               | d Close Next                       |  |

Figure 3-6 Netting Management - Payables - Accept/Reject

If the Action field is selected as Payout,

The Netting Management - Payables - Payout data segment screen displays.

| Figure 3-7 | Netting | Management | - Paya | bles - | Payout |
|------------|---------|------------|--------|--------|--------|
|------------|---------|------------|--------|--------|--------|

| OBCM Netting Ma            | nagement PayIn/PayO                                      | Dut            |                   |                     |                   |                   |                                  | s and Overrides | ;; ×                               |
|----------------------------|----------------------------------------------------------|----------------|-------------------|---------------------|-------------------|-------------------|----------------------------------|-----------------|------------------------------------|
| ⊘ Basic Details            | Receivables and Payabl                                   | es             |                   |                     |                   |                   |                                  |                 | Screen(2/4)                        |
| • Receivables and Payables | Transaction Reference Num                                | ber : NETSUB38 | 399               |                     |                   |                   |                                  |                 |                                    |
| Accounting                 | Receivables Payabl                                       | es             |                   |                     |                   |                   |                                  |                 |                                    |
| Summary                    | Inv Ref No   Invoice Status  <br>OverDue  Payment Status | Supplier 🗘     | Buyer 🗘           | Payment<br>Due Date | Currency 💲        | Invoice<br>Amount | Outstanding<br>Invoice<br>Amount | Currency \$     | Amount<br>in Netting ≎<br>Currency |
|                            | INV6298<br>RAISED Overdue(135)  PAID                     | Bank0000507    | Bank0000506       | 2020-03-22          | GBP               | £2,950.0          | £2,950.0                         | GBP             | £2,950.0                           |
|                            | INV5538<br>RAISED Overdue(145)  PAID                     | Bank0000507    | Bank0000506       | 2020-03-12          | GBP               | £2,950.0          | £2,950.0                         | GBP             | £2,950.0                           |
|                            | INV6534<br>RAISED Overdue(135)  PAID                     | Bank0000507    | Bank0000506       | 2020-03-22          | GBP               | £2,950.0          | £2,950.0                         | GBP             | £2,950.0                           |
|                            | INV6533<br>RAISED Overdue(135)  PAID                     | Bank0000507    | Bank0000506       | 2020-03-22          | GBP               | £2,950.0          | £2,950.0                         | GBP             | £2,950.0                           |
|                            | Net Payout (Netting Currency)<br>£11,800.0               |                |                   |                     |                   |                   |                                  |                 | •                                  |
|                            | Total Receivables (Netting Currency                      | ) Total Re     | ceivables (Count) |                     | Total Payables (N | letting Currency) | Total Paya                       | bles (Count)    |                                    |
|                            | £0.0                                                     | 0              |                   |                     | £11,800.0         |                   | 4                                |                 |                                    |
|                            |                                                          |                |                   |                     |                   |                   | Cancel Bac                       | k Save and      | d Close Next                       |

**10.** Perform the following steps to delink the invoices and recalculate the total receivables and payables (Count, Amount and Net Payin/Payout).

#### Note:

This option is applicable for the **Accept/Reject** action.

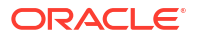

- a. Select the checkbox in the **Delink** column under the **Receivables** and **Payables** tab to delink the respective invoices from the netting transaction.
- b. Click **Recalculate** button to recalculate the net receivables and payables.
- **11.** Perform any one of the following actions:
  - Click Back button to navigate to the previous data segment.
  - Click Next button to navigate to the next data segment.
  - Click Save and Close button to save the changes and close the record.
  - Click **Cancel** button to discard the changes and close the record.

#### Accounting:

This data segment provides the accounting details associated with the netting transaction.

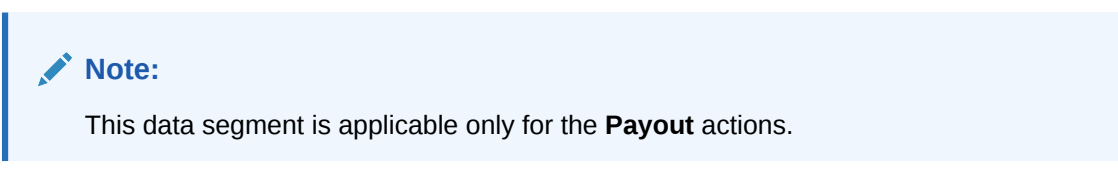

12. Click Next button in Receivables and Payables data segment.

The Netting Management - Accounting data segment screen displays.

#### Figure 3-8 Netting Management - Accounting

| OBCM Netting Ma          | nagement PayIn/PayO             | ut                 |         |                    |         |                | Errors and C | Dverrides J L               | x     |
|--------------------------|---------------------------------|--------------------|---------|--------------------|---------|----------------|--------------|-----------------------------|-------|
| Basic Details            | Accounting                      |                    |         |                    |         |                |              | Screen(                     | (3/4) |
| Receivables and Payables | Transaction Reference Numb      | er : NETSUB3899    |         |                    |         |                |              |                             |       |
| Accounting               | Accounting Entry<br>Description | Accounting<br>Role | Party ≎ | Settlement OMethod | Dr/Cr 🗘 | Account 0      | Amount 0     | External Account<br>Details | 0     |
| Summary                  | Dr Corporate-Cr Subcentre       | Customer Account   | с       | CUST_A/C           | Debit   | 00002068800368 | £11,800.0    |                             |       |
|                          | Dr Corporate-Cr Subcentre       | Customer Account   | SUBC    | CUST_A/C           | Credit  | 00002068800337 | £11,800.0    |                             |       |
|                          | Page 1 of 1 (1-2 of 2 ite       | ems)  < 4 1        | ► >     |                    |         |                |              |                             |       |
|                          |                                 |                    |         |                    |         |                |              |                             |       |
|                          |                                 |                    |         |                    |         |                |              |                             |       |
|                          |                                 |                    |         |                    |         |                |              |                             |       |
|                          |                                 |                    |         |                    |         |                |              |                             |       |
|                          |                                 |                    |         |                    |         | Cancel         | Back         | Save and Close              | lovt  |

- **13.** Perform any one of the following actions:
  - Click Back button to navigate to the previous data segment.
  - Click Next button to navigate to the next data segment.
  - Click Save and Close button to save the changes and close the record.
  - Click **Cancel** button to discard the changes and close the record.

#### Summary:

The user can view the basic details, receivables and payables of netting transaction in this data segment.

14. Click Next button in Receivables and Payables/Accounting data segment.

The Netting Management - Summary data segment screen displays.

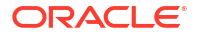

| Basic Details            | Summary                                                                                                    |                                 |             |                |               |            |                  |          |            |             |                 |                               |            |          |                     | Scree                         | en(4/4           |
|--------------------------|----------------------------------------------------------------------------------------------------|---------------------------------|-------------|----------------|---------------|------------|------------------|----------|------------|-------------|-----------------|-------------------------------|------------|----------|---------------------|-------------------------------|------------------|
| Receivables and Payables | Transaction                                                                                                    | n Reference Num                 | ber :       | NETSUB3899     | 2             |            |                  |          |            |             |                 |                               |            |          |                     |                               |                  |
| Accounting               | Basic Info                                                                                                    |                                 |             |                |               |            |                  |          |            |             |                 |                               |            |          |                     |                               |                  |
| Summary                  | Structure Desc                                                                                                    | ription                         |             | Global Netting | g Center      |            |                  | Sub Cen  | ter        |             |                 |                               | Netting Pe | riod Sta | art Date            |                               |                  |
| ·······,                 | NewNetting0                                                                                                    | 001                             |             | Bank00005      | 01            |            |                  | Bank00   | 000503     |             |                 |                               |            |          |                     |                               |                  |
|                          | Netting Period                                                                                                    | End Date                        |             | Netting Frequ  | iency         |            |                  | Netting  | Cycle      |             |                 |                               | Number o   | f Previo | us Nettinį          | g Cycles                      |                  |
|                          | September 8                                                                                                    | , 2020                          |             | Daily          |               |            |                  | 180      |            |             |                 |                               | All        |          |                     |                               |                  |
|                          | Creation Date                                                                                                    |                                 |             | Netting Curre  | ncy           |            |                  | Settlem  | ent/Nettli | ng Dat      | ite             |                               | Payout/Pa  | iyin Dat | te                  |                               |                  |
|                          | March 12, 202                                                                                                    | 20                              |             | GBP            |               |            |                  | March    | 19, 2020   |             |                 |                               | March 21   | , 2020   |                     |                               |                  |
|                          | Payin Entity                                                                                                    |                                 |             | Payout Entity  |               |            |                  |          |            |             |                 |                               |            |          |                     |                               |                  |
|                          | Bank000050                                                                                                    | 06                              |             | Bank00005      | 03            |            |                  |          |            |             |                 |                               |            |          |                     |                               |                  |
|                          | Corporate<br>Bank000050                                                                                                    | 16                              |             |                |               |            |                  |          |            |             |                 |                               |            |          |                     |                               |                  |
|                          |                                                                                                    | -                               |             |                |               |            |                  |          |            |             |                 |                               |            |          |                     |                               |                  |
|                          | Receivables                                                                                                    | FX Details                      |             |                |               |            |                  |          |            |             |                 |                               |            |          |                     |                               |                  |
|                          | Currency 🗘                                                                                                    | Forex Rate 💲                    | Fore        | x Contract 🗘   | Forex Date    | >          | Count of Re      | ceivable | s 0        | Total       | Receivables Am  | iount(Inv                     | oice Curre | ency) 🗧  | C Exc               | change Rate                   | ə 0              |
|                          | No data to d                                                                                                    | lisplay.                        |             |                |               |            |                  |          |            |             |                 |                               |            |          |                     |                               |                  |
|                          | Payables FX                                                                                                    | ( Details                       |             |                |               |            |                  |          |            |             |                 |                               |            |          |                     |                               |                  |
|                          | Currency 🗘                                                                                                    | Forex Rate 🗘                    | For         | ex Contract 🗘  | Forex Date    | ٥          | Count of         | Payables | • •        | Total       | l Payables Amou | unt(Invoi                     | ce Currend | :y) ≎    | Excl                | hange Rate                    | ¢                |
|                          | GBP                                                                                                    | Spot                            |             |                | 2020-03-1     | 2          | 4                |          |            | 1180        | 0               |                               |            |          | 1                   |                               |                  |
|                          | Associated I                                                                                                    | Receivables and F               | Payal       | bles           |               |            |                  |          |            |             |                 |                               |            |          |                     |                               |                  |
|                          | Receivables                                                                                                    | Payable                         | !S          |                |               |            |                  |          |            |             |                 |                               |            |          |                     |                               |                  |
|                          | Inv Ref No   I<br>OverDue  Pa                                                                                                    | nvoice Status  <br>yment Status | ¢           | Supplier 🗘     | Buyer 🗘       | Pay<br>Due | ment<br>Pate ≎   | Currei   | ncy ≎      | Invo<br>Ame | oice 🗘          | Outstand<br>Invoice<br>Amount | ding<br>≎  | Curre    | ency ≎              | Amoui<br>in Nettin<br>Current | nt<br>ng :<br>cy |
|                          | No data to o                                                                                                    | display.                        |             |                |               |            |                  |          |            |             |                 |                               |            |          |                     |                               |                  |
|                          | Page 1                                                                                                    |                                 |             | of 0 (1-       | 0 of 0 items) |            | < ∢ →            | >        |            |             |                 |                               |            |          |                     |                               |                  |
|                          | Total Receivab                                                                                                    | oles (Netting Currency)         |             | Total Receiva  | bles (Count)  |            |                  | Total Pa | yables (N  | letting     | g Currency)     |                               | Total Paya | bles (C  | ount)               |                               |                  |
|                          | £0.0<br>Net Payout (Net Payout (N | etting Currency)                |             | 0              |               |            |                  | £11,800  | 0.0        |             |                 |                               | 4          |          | ,                   |                               |                  |
|                          | £11,800.0                                                                                                    |                                 |             |                |               |            |                  |          |            |             |                 |                               |            |          |                     |                               |                  |
|                          | Accounting E<br>Description                                                                                                    | Entry 🗘                         | Acc<br>Role | ounting<br>e   | Party 🗘       | Set<br>Me  | ttlement<br>thod | ٥        | Dr/Cr      | \$          | Account 0       |                               | Amount     | ٥        | External<br>Details | Account                       |                  |
|                          | Dr Corporat                                                                                                    | te-Cr Subcentre                 | Cu          | stomer Account | с             | CU         | JST_A/C          |          | Debit      |             | 000020688       | 00368                         | £11,8      | 00.0     |                     |                               |                  |
|                          |                                                                                                    |                                 | ~           |                | SURC          | cu         | IST A/C          |          | Credit     |             | 000020688       | 00337                         | £11.8      | 000      |                     |                               |                  |

#### Figure 3-9 Netting Management - Summary

**15.** Perform any one of the following actions:

- Click Submit button to accept/reject the netting transaction.
- Click Back button to navigate to the previous data segment.
- Click **Cancel** button to discard the changes and close the record.

When the maker performs the accepts or rejects each Netting Transaction on **Netting Management** screen, the system routes the transaction **Free Task** for authorization.

# 4 Inquiries

This topic describes the information on the various inquiries supported in the Netting module.

Netting Inquiry

This topic describes the systematic instruction to enables back office user to view the real time status of netting transactions along with other data related to the netting transaction. User can filter transaction data specific to a corporate, global netting center, frequency etc with the help of various filters.

Netting Batch Inquiry

This topic describes the systematic instruction to enable back office user to view real time structure wise status of netting creation batch. User can also view other batch related information like frequency of structures associated to that batch, batch run date, global center reference number, next run date etc. Various filters are provided to enable users to filter batch data.

## 4.1 Netting Inquiry

This topic describes the systematic instruction to enables back office user to view the real time status of netting transactions along with other data related to the netting transaction. User can filter transaction data specific to a corporate, global netting center, frequency etc with the help of various filters.

Specify User ID and Password, and login to Home screen.

- 1. On Home screen, click Cash Management. Under Cash Management, click Inquiry.
- 2. Under Inquiry, click Netting Inquiry.

The Netting Inquiry screen displays.

| Netting Inquiry                |                                  |                       | ;; ×                          |
|--------------------------------|----------------------------------|-----------------------|-------------------------------|
| Hide Search                    |                                  |                       |                               |
| Transaction Reference Number   | Global Center Transaction Number | Payout Party Role     | Payin Party Role              |
|                                |                                  | Select -              | Select 👻                      |
| Structure                      | Global Netting Center            | Sub Center            | Corporate                     |
| Search Q                       | Search Q                         | Search Q              | Search Q                      |
| Date Reference Basis           | Date Range                       | Transaction Status    |                               |
| Select •                       | ⇔                                | Select                |                               |
| Search Reset                   |                                  |                       |                               |
|                                |                                  |                       | B                             |
| Transaction Reference Number 🗘 | Structure Description            | e O Type O Currency O | Amount © Transaction Status © |
| No data to display.            |                                  |                       |                               |

Figure 4-1 Netting Inquiry

3. Specify the filter fields on the **Netting Inquiry** screen to search, and view the Netting transaction records.

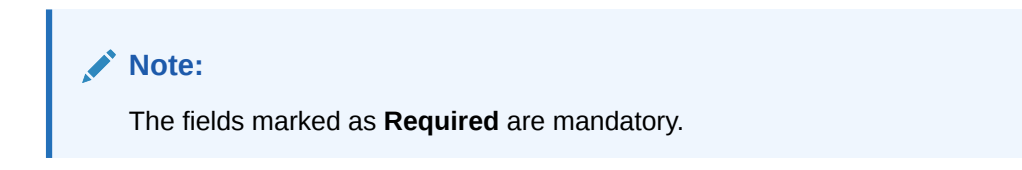

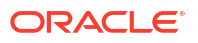

For more information on fields, refer to the field description table.

| Table 4-1 | Netting | Inquiry | - Field | Description |
|-----------|---------|---------|---------|-------------|
|-----------|---------|---------|---------|-------------|

| Field                               | Description                                                                                                    |
|-------------------------------------|----------------------------------------------------------------------------------------------------|
| Transaction Reference<br>Number     | Specify the unique reference number to filter the netting transaction records.                                                                                                    |
| Global Center Transaction<br>Number | Specify the Global Center Transaction Number to filter the netting transaction records.                                                                                                    |
| Payout Party Role                   | Select the payout party role based on which the netting transaction<br>records have to be fetched for the selected value. Available options<br>are:<br>Global Center<br>Sub Center<br>Corporate                                                              |
| Payin Party Role                    | Select the payin party role based on which the netting transaction<br>records have to be fetched for the selected value. Available options<br>are:<br>Global Center<br>Sub Center<br>Corporate                                                               |
| Structure                           | Click the <b>Search</b> icon to view and select the netting structure for which the netting transactions have to be filtered.                                                                                                    |
| Global Netting Center               | Click the <b>Search</b> icon to view and select the global netting Center for which the netting transactions have to be filtered.                                                                                                    |
| Sub Center                          | Click the <b>Search</b> icon to view and select the sub center for which the netting transactions have to be filtered.                                                                                                    |
| Corporate                           | Click the <b>Search</b> icon to view and select the corporate for which the netting transactions have to be filtered.                                                                                                    |
| Date Reference Basis                | Select the reference basis parameter based on which the netting<br>transaction records have to be fetched for the selected date range.<br>Available options are:<br>Actual Settlement Date<br>Creation Date<br>PayIn/PayOut Date<br>Expected Settlement Date |
| Date Range                          | Click the <b>Calendar</b> icon and select the date range for the selected <b>Date Reference Basis</b> .                                                                                                    |

| Field                 | Description                                                                                                    |
|-----------------------|----------------------------------------------------------------------------------------------------|
| Transaction Status    | Specify the status of the netting transaction basis on which the netting transaction records have to be fetched. Available options are:         • Awaiting Acceptance         • Acceptance Rework         • Acceptance In Progress         • Accepted         • Settlement In Progress         • Settled         • Settlement Failed         • Rejected In Progress         • Payout In Progress         • Payment - Accounting Exception         • Payment - Payment Exception         • Payout Success         • Payment - Accounting Reversal Exception         • Rejected |
| Structure Description | Displays the description of the netting transaction.                                                                                                    |
| Creation Date         | Displays the creation date of the transaction.                                                                                                    |
| Туре                  | Displays the type of the transaction status.                                                                                                    |
| Currency              | Displays the currency of the netting transaction.                                                                                                    |
| Amount                | Displays the amount of the transaction.                                                                                                    |

Table 4-1 (Cont.) Netting Inquiry - Field Description

4. Click **Search** to view the search results.

The Netting Inquiry - Search Results screen displays.

Figure 4-2 Netting Inquiry - Search Results

| tting Inquiry                  |                         |               |          |            |           | 1                      |
|--------------------------------|-------------------------|---------------|----------|------------|-----------|------------------------|
| Search 🕌                       |                         |               |          |            |           |                        |
|                                |                         |               |          |            |           |                        |
| Transaction Reference Number 0 | Structure Description 0 | Creation Date | O Type O | Currency 0 | Amount 0  | Transaction Status     |
| NETSC468                       | NewNetting001           | 2020-02-05    |          | GBP        | E5,400.0  | Settled                |
| NETSC406                       | NewNetting001           | 2020-01-30    |          | GBP        | £1,000.0  | Settled                |
| NETSUB1582                     | NewNetting001           | 2020-01-30    |          | GBP        | £3,300.0  | Settled                |
| NETSC409                       | NewNetting001           | 2020-01-30    | -        | GBP        | £2,700.0  | Settled                |
| NETSC319                       | NewNetting001           | 2020-01-22    |          | GBP        | £1,000.0  | Settled                |
| NETSUB1216                     | NewNetting001           | 2020-01-22    | -        | GBP        | £1,000.0  | Settled                |
| NETSC289                       | NewNetting001           | 2020-01-20    |          | GBP        | £1,000.0  | Payout In Progress     |
| NETSUB1100                     | NewNetting001           | 2020-01-20    |          | GBP        | £1,000.0  | Settled                |
| NETSUB444                      | Netting617              | 2020-01-04    | -        | GBP        | £3,000.0  | Settled                |
| NETSUB457                      | NewNetting001           | 2020-01-04    | -        | GBP        | E17,000.0 | Settled                |
| NETSUB051                      | NewNetting001           | 2020-01-02    | -        | GBP        | £34,000.0 | Settled                |
| NETSC022                       | PAYINPAYOUTdesc         | 2020-01-02    | -        | GBP        | £11,610.0 |                        |
| NETSUB113                      | PAYINPAYOU Tidesc       | 2020-01-02    |          | GBP        | £10,075.0 | Settled                |
| NETSC024                       | PAYINPAYOUTdesc         | 2020-01-02    |          | GBP        | E12,080.0 | Settled                |
| NETSUB118                      | PAYINPAYOUTdesc         | 2020-01-02    | -        | GBP        | £6,715.0  | Settled                |
| NETSUB149                      | Netting630              | 2020-01-02    |          | GBP        | E8,400.0  | Settled                |
| NETSUB151                      | Netting617              | 2020-01-02    | -        | GBP        | £7,000.0  |                        |
| NETSUB297                      | Netting630              | 2020-01-02    | Payout   | GBP        | £37,200.0 | Settlement In Progress |
| NETSUB413                      | Netting630              | 2020-01-02    | -        | GBP        | £34,200.0 | Settled                |
| NETSUB415                      | Netting630              | 2020-01-02    |          | GBP        | £8,400.0  | Settled                |

5. Click on the hyperlink in the columns to view more details of the record.

The Netting Inquiry - Basic Info screen displays.

| Transaction                                                                                                    |                              |                   |                                                    |                                |                         |                   |                      |                               |                     |                      |   |
|----------------------------------------------------------------------------------------------------|------------------------------|-------------------|----------------------------------------------------|--------------------------------|-------------------------|-------------------|----------------------|-------------------------------|---------------------|----------------------|---|
|                                                                                                    | Reference                    | Number :          | NETSC468                                           |                                |                         |                   |                      |                               |                     |                      |   |
| asic and FX [                                                                                                    | Details                      |                   |                                                    |                                |                         |                   |                      |                               |                     |                      |   |
| Structure Descrip                                                                                                    | ption                        |                   | Global Netting                                     | g Center                       | Sub Cer                 | iter              |                      | Net                           | ting Period Start D | late                 |   |
| NewNetting00                                                                                                    | 1                            |                   | Bank000050                                         | D1                             | Bank0                   | 000503            |                      |                               |                     |                      |   |
| Netting Period E                                                                                                    | nd Date                      |                   | Netting Freque                                     | ency                           | Netting                 | Cycle             |                      | Nur                           | nber of Previous N  | letting Cycles       |   |
| August 3, 2020                                                                                                    | )                            |                   | Daily                                              |                                | 180                     |                   |                      | All                           |                     |                      |   |
| Creation Date                                                                                                    |                              |                   | Netting Currer                                     | ncy                            | Settlerr                | ent/Netti         | ing Date             | Pay                           | out/Payin Date      |                      |   |
| ebruary 5, 202                                                                                                    | 20                           |                   | GBP                                                |                                | Februa                  | ry 12, 20         | 020                  | Feb                           | ruary 14, 2020      |                      |   |
| Payin Entity                                                                                                    |                              |                   | Payout Entity                                      |                                | Holiday                 | Treatme           | nt                   | Cor                           | porate              |                      |   |
| 3ank0000503                                                                                                    |                              |                   | Bank000050                                         | 01                             | Next B                  | usiness           | Date                 | Bar                           | nk0000506           |                      |   |
|                                                                                                    |                              |                   |                                                    |                                |                         |                   |                      |                               |                     |                      |   |
| Corporate                                                                                                    |                              |                   | ٦                                                  |                                |                         |                   |                      |                               |                     |                      |   |
| Bank00005                                                                                                    | 06                           | •                 |                                                    |                                |                         |                   |                      |                               |                     |                      |   |
| Receivables P                                                                                                    | FX Details                   |                   |                                                    |                                |                         |                   |                      |                               |                     |                      |   |
| Currency 🗘                                                                                                    | Forex<br>Rate                | ≎ Forex<br>Contr  | act ≎                                              | Forex<br>Date \$               | Count of<br>Receivables | ٥                 | Total Re<br>Currence | ceivables Amount(Invoi<br>y)  | ce \$               | Exchange<br>Rate     | ¢ |
| No data to dis                                                                                                    | splay.                       |                   |                                                    |                                |                         |                   |                      |                               |                     |                      |   |
| ayables FX                                                                                                    | Details                      |                   |                                                    |                                |                         |                   |                      |                               |                     |                      |   |
| Currency \$                                                                                                    | Forex Rate                   | ≎ Fore            | x Contract 🗘                                       | Forex Date 💲                   | Count of Payable        | s ¢               | Total Pa             | ayables Amount(Invoice        | Currency) 🗘         | Exchange Rate        | ¢ |
| GBP                                                                                                    | Spot                         |                   |                                                    | 2020-02-05                     | 2                       |                   | 5400                 |                               |                     | 1                    |   |
| ssociated Re<br>Receivables                                                                                                    | ceivables a<br>Paya          | and Payab<br>bles | les                                                |                                |                         |                   |                      |                               |                     |                      |   |
|                                                                                                    | ¢ "I                         | Supplier          | ≎ Buyer ≎                                          | Payment<br>Due Date $\diamond$ | Currency 🗘              | Invoice<br>Amount | t ≎                  | Outstanding<br>Invoice Amount | Currency 🗘          | Amount in<br>Netting | ¢ |
| Invoice Number<br>Invoice Status                                                                                                    | ove                          |                   |                                                    |                                |                         |                   |                      |                               |                     |                      |   |
| Invoice Numbe.<br>Invoice Status  <br>No data to dis                                                                                        | splay.                       |                   |                                                    |                                |                         |                   |                      |                               |                     |                      |   |
| Invoice Numbe<br>Invoice Status  <br>No data to dis<br>otal Receivables                                                                     | splay.<br>(Netting Curre     | ency)             | Total Receivabl                                    | les (Count)                    | Total Pa                | yables (N         | etting Cu            | rrency) Tota                  | l Payables (Count)  |                      |   |
| Invoice Numbe<br>Invoice Status  <br>No data to dis<br>otal Receivables<br>0.0                                                              | splay.<br>(Netting Curre     | ency)             | Total Receivabl                                    | les (Count)                    | Total Pa<br>£5,400      | yables (N<br>O    | etting Cu            | rrency) Tota<br>2             | l Payables (Count)  |                      |   |
| Invoice Numbe<br>Invoice Status  <br>No data to dis<br>otal Receivables<br>0.0<br>et Payout (Netti<br>5,400.0                               | splay.<br>(Netting Currency) | ency)             | Total Receivabl                                    | les (Count)                    | Total Pa<br>£5,400      | vables (N<br>O    | etting Cu            | rrency) Tota<br>2             | l Payables (Count)  |                      |   |
| Invoice Numbe<br>Invoice Status  <br>No data to dis<br>stal Receivables<br>0.0<br>et Payout (Netti<br>5,400.0<br>et Payout (Bank            | (Netting Currency)           | ency)             | Total Receivabl O Net Payout (Su                   | les (Count)<br>ib Center)      | Total Pa<br>£5,400      | yables (N         | etting Cu            | rrency) Tota<br>2             | l Payables (Count)  |                      |   |
| Invoice Numbe<br>Invoice Status  <br>No data to dit<br>otal Receivables<br>0.0<br>et Payout (Netti<br>5,400.0<br>et Payout (Bank<br>5,400.0 | (Netting Currency)           | ency)             | Total Receivabl<br>O<br>Net Payout (Su<br>£5,400.0 | les (Count)<br>Ib Center)      | Total Pa<br>£5,400      | yabies (N<br>O    | etting Cu            | rrency) Tota<br>2             | l Payables (Count)  |                      |   |

#### Figure 4-3 Netting Inquiry - Summary

6. In the Netting Inquiry screen, the receivables and payables associated to the netting transactions for a corporte/subsidiary that are delinked due to rejection/delinking by the counterparty/other subsidiary should be displayed in associated receivables and payables section and should be flagged. The flagged text description is : Delinked by the system displayed.

The Netting Inquiry Delinked Flag Enabled screen displays.

| Receivables Payab                                                 | les        |                          |                                                 |                                                |                     |                |                 |                      |
|-------------------------------------------------------------------|------------|--------------------------|-------------------------------------------------|------------------------------------------------|---------------------|----------------|-----------------|----------------------|
| Invoice Number   🗘                                                | Supplier 🗘 | Buyer 🗘                  | Payment<br>Due Date $\stackrel{\diamond}{\sim}$ | Currency 🗘                                     | Invoice<br>Amount ≎ | Outstanding \$ | Currency 🗘      | Amount in<br>Netting |
| InvNehSept2524 *<br>ACCEPTED   UNPAID                             | INAUG28245 | INAUG28246               | 2023-10-16                                      | GBP                                            | £7,770.00           | £7,770.00      | GBP             | £7,770.00            |
|                                                                   |            |                          |                                                 |                                                |                     |                |                 |                      |
| Page 1                                                            | C          | of 1 (1-1of <sup>-</sup> | 1 items) 🛛 🏼 🕹                                  | ∢ 1 →                                          |                     |                |                 |                      |
| Page 1<br>-Delinked by System<br>Total Receivables (Netting Curre | ncy) Tota  | of 1 (1-1 of 1           | 1 items) K                                      | <ul> <li>▲ 1 →</li> <li>Total Payab</li> </ul> | >                   | ncy) Total P   | ayables (Count) |                      |

#### Figure 4-4 Netting Inquiry - Delinked Flag Enabled

## 4.2 Netting Batch Inquiry

This topic describes the systematic instruction to enable back office user to view real time structure wise status of netting creation batch. User can also view other batch related information like frequency of structures associated to that batch, batch run date, global center reference number, next run date etc. Various filters are provided to enable users to filter batch data.

Specify User ID and Password, and login to Home screen.

- 1. On Home screen, click Cash Management. Under Cash Management, click Inquiry.
- 2. Under Inquiry, click Netting Batch Inquiry.

The Netting Batch Inquiry screen displays.

| Netting Batch Inquiry          |                         |                         |                       |             |                      |          | ::×       |
|--------------------------------|-------------------------|-------------------------|-----------------------|-------------|----------------------|----------|-----------|
| Hide Search                    |                         |                         |                       |             |                      |          |           |
| Global Center Reference Number | Structure               |                         | Global Netting Center |             | Batch Run Date Range |          |           |
|                                | Search                  | Q                       | Search Q              |             | ⇔                    |          |           |
| Frequency                      | Status                  |                         |                       |             |                      |          |           |
| Select                         | Select                  | -                       |                       |             |                      |          |           |
| Search Reset                   |                         |                         |                       |             |                      |          | ₽         |
| Global Center Reference Number | Structure Description 0 | Global Netting Center 0 | Batch Run Date 🗢      | Frequency 0 | Next Run Date 0      | Status 0 | Remarks 0 |
| No data to display.            |                         |                         |                       |             |                      |          |           |
| Page 1 of 0 (1 - 0 of 0 iter   | ms)  < ∢ → >            |                         |                       |             |                      |          |           |
|                                |                         |                         |                       |             |                      |          |           |
|                                |                         |                         |                       |             |                      |          |           |
|                                |                         |                         |                       |             |                      |          |           |
|                                |                         |                         |                       |             |                      |          |           |
|                                |                         |                         |                       |             |                      |          |           |
|                                |                         |                         |                       |             |                      |          |           |
|                                |                         |                         |                       |             |                      |          |           |
|                                |                         |                         |                       |             |                      |          |           |
|                                |                         |                         |                       |             |                      |          |           |
|                                |                         |                         |                       |             |                      |          |           |

#### Figure 4-5 Netting Batch Inquiry

3. Specify the filter fields on the **Netting Batch Inquiry** screen to search, and view the Netting transaction records for their batch run status.

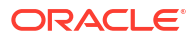

### Note:

The fields marked as **Required** are mandatory.

For more information on fields, refer to the field description table.

 Table 4-2
 Netting Batch Inquiry - Field Description

| Field                               | Description                                                                                                    |  |  |
|-------------------------------------|----------------------------------------------------------------------------------------------------|--|--|
| Global Center Transaction<br>Number | Specify the Global Center Transaction Number to filter the appropriate batch records.                                                                                                    |  |  |
| Structure                           | Click the <b>Search</b> icon to view and select the netting structure for which the batch records have to be filtered.                                                                                     |  |  |
| Global Netting Center               | Click the <b>Search</b> icon to view and select the global netting Center for which the batch records have to be filtered.                                                                                 |  |  |
| Batch Run Date Range                | Click the Calendar icon and select the appropriate date range Date.                                                                                                    |  |  |
| Frequency                           | <ul> <li>Select the frequency parameter based on which the batch records have to be fetched for the selected date range. Available options are:</li> <li>Weekly</li> <li>Monthly</li> <li>Daily</li> </ul> |  |  |
| Status                              | <ul> <li>Specify the status of the netting transaction basis on which the batch records have to be fetched. Available options are:</li> <li>Success</li> <li>Fail</li> </ul>                               |  |  |

4. Click **Search** to view the search results.

The Netting Batch Inquiry - Search Results screen displays.

#### Figure 4-6 Netting Batch Inquiry - Search Results

| Netting Batch Inquiry          |                         |                         |                |             | ::×             |          |           |
|--------------------------------|-------------------------|-------------------------|----------------|-------------|-----------------|----------|-----------|
| Global Center Reference Number | Structure Description 🗘 | Global Netting Center 0 | Batch Run Date | Frequency 0 | Next Run Date 🗢 | Status 0 | Remarks 0 |
|                                |                         |                         | 2020-02-24     | W           | 2020-03-02      | Success  | SUCCESS   |
|                                |                         |                         | 2020-03-02     | W           | 2020-03-09      | Success  | SUCCESS   |
|                                | NewNetting003           | 0000520                 | 2020-03-09     | w           | 2020-03-16      | Success  | SUCCESS   |
|                                | NewNetting003           | 0000520                 | 2020-03-16     | W           | 2020-03-23      | Success  | SUCCESS   |
|                                | NewNetting003           | 0000520                 | 2020-03-23     | W           | 2020-03-30      | Success  | SUCCESS   |
|                                | NewNetting003           | 0000520                 | 2020-03-24     | D           | 2020-03-25      | Success  | SUCCESS   |
|                                | NewNetting003           | 0000520                 | 2020-03-25     | D           | 2020-03-26      | Success  | SUCCESS   |
|                                | NewNetting003           | 0000520                 | 2020-03-26     | D           | 2020-03-27      | Success  | SUCCESS   |
|                                | NewNetting003           | 0000520                 | 2020-03-27     | D           | 2020-03-28      | Success  | SUCCESS   |
|                                | NewNetting003           | 0000520                 | 2020-03-28     | D           | 2020-03-29      | Success  | SUCCESS   |
|                                | NewNetting003           | 0000520                 | 2020-03-29     | D           | 2020-03-30      | Success  | SUCCESS   |
|                                | NewNetting003           | 0000520                 | 2020-03-30     | D           | 2020-03-31      | Success  | SUCCESS   |
|                                | NewNetting003           | 0000520                 | 2020-03-31     | D           | 2020-04-01      | Success  | SUCCESS   |
|                                | NewNetting003           | 0000520                 | 2020-04-01     | D           | 2020-04-02      | Success  | SUCCESS   |
|                                | NewNetting003           | 0000520                 | 2020-04-02     | D           | 2020-04-03      | Success  | SUCCESS   |
|                                | NewNetting003           | 0000520                 | 2020-04-03     | D           | 2020-04-04      | Success  | SUCCESS   |
|                                | NewNetting003           | 0000520                 | 2020+04+04     | D           | 2020+04+05      | Success  | SUCCESS   |
|                                | NewNetting003           | 0000520                 | 2020-04-05     | D           | 2020-04-06      | Success  | SUCCESS   |
|                                | NewNetting003           | 0000520                 | 2020-04-06     | D           | 2020-04-07      | Success  | SUCCESS   |
|                                | NewNetting003           | 0000520                 | 2020-04-07     | D           | 2020-04-08      | Success  | SUCCESS   |

Page 1 of 6 (1-20 of 112 items) |< -( 1 2 3 4 5 6 → →

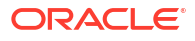

# 5 Batch Jobs

This topic describes the events that are part of Beginning of Day (BOD) and End of Day (EOD) batch jobs run by the system on daily basis.

There are several activities required to be performed daily in the system. These activities are run by the system as a batch job at the beginning and/or end of the day.

#### **EOD Batch**

| S No | Event Name               | Description                                                                                                    |
|------|--------------------------|----------------------------------------------------------------------------------------------------|
| 1    | Netting Eligibility Job  | This event creates the netting transactions which comprises<br>of receivables and payables eligible for netting based on the<br>structure parameters defined at global netting center and<br>parent subsidiaries level. The receivables and payables would<br>be filtered based on the netting parameters, and finally a<br>netting amount, net receivables or payables due will get<br>calculated per parent subsidiary.                                                  |
| 2    | Netting Acceptance Job   | This event marks the netting transaction of parent<br>subsidiaries for whom the <b>Auto Approval</b> flag is enabled as<br>"accepted", only if the netting transaction is in "awaiting<br>acceptance" state and the branch date is greater than or<br>equal to settlement date.                                                                                                    |
| 3    | Netting Settlement Job   | This event marks the accepted transactions as settled and<br>invoices associated to that specific netting transactions as<br>"Paid". This batch also creates the payin/payout transactions<br>for sub-center and global netting centers. Also, the payin and<br>payout gets recalculated based on the final acceptance/<br>rejection status at invoice level. Post settlement, the payin-<br>payout can be initiated on netting transactions (parent<br>subsidiary level). |
| 4    | Netting FxRateUpdate Job | This event updates the FX rate for transactions that are in<br>"awaiting_acceptance" or "accepted" state wherever the spot<br>rate is applied, and recalculate the Total Amount in Netting<br>currency, and derive the net pay-in and pay-out accordingly.<br>The batch executes after date flip.                                                                                                    |
| 5    | Structure Expiry         | This job marks all the structures as closed in the system<br>when the current business date is greater than or equal to the<br>expiry date of a structure configured in the system.                                                                                                    |

#### Table 5-1 EOD Batch

#### Note:

Refer the **Branch EOD** section in the **Oracle Banking Common Core User Guide** to configure, invoke and view the EOD batch jobs.

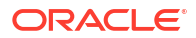

# A Functional Activity Codes

| Screen Name/API<br>Name                              | Functional Activity Code                                     | Action                                               | Description                                         |  |
|------------------------------------------------------|--------------------------------------------------------------|------------------------------------------------------|-----------------------------------------------------|--|
| Netting Structure                                    | OBCM_FA_NETTING_STRU<br>CTURE_CREATE_SERVICE                 | Create                                               | Create Netting Structure                            |  |
| Netting Structure                                    | OBCM_FA_NETTING_STRU<br>CTURE_VIEW_SERVICE                   | View                                                 | View Netting Structure                              |  |
| Netting Structure                                    | OBCM_FA_NETTING_STRU<br>CTURE_VIEW_AUTHORIZE<br>_SERVICE     | Authorize                                            | Authorize the Netting<br>Structure record           |  |
| Netting Structure                                    | OBCM_FA_NETTING_STRU<br>CTURE_VIEW_UPDATE_SE<br>RVICE        | Update                                               | Unlock and edit the Netting<br>Structure record     |  |
| Netting Structure                                    | OBCM_FA_NETTING_STRU<br>CTURE_VIEW_CLOSE_SER<br>VICE         | Close                                                | Close the Netting Structure record                  |  |
| Netting Structure                                    | OBCM_FA_NETTING_STRU<br>CTURE_VIEW_REOPEN_SE<br>RVICE        | Reopen                                               | Reopen a closed Netting<br>Structure record         |  |
| Netting Structure                                    | OBCM_FA_NETTING_STRU<br>CTURE_VIEW_DELETE_SE<br>RVICE        | Delete                                               | Delete the Netting Structure record                 |  |
| Netting<br>Management                                | OBCM_FA_NETTING_MGMT<br>_TXN_SERVICE                         | Create                                               | Menu for Netting<br>Management                      |  |
| Netting<br>Management<br>Accept Reject Free          | OBCM_FA_NETTINGMENU<br>OBCM_FA_NETTING_COMP<br>LTASK_SERVICE | Netting<br>Management<br>Accept Reject Free          | Menu for netting management accept/reject free task |  |
| Tasks                                                | OBCM_FA_NETTING_FREE<br>TASK_SERVICE                         | Tasks                                                |                                                     |  |
|                                                      | OBCM_FA_NETTING_HOLD<br>TASK_SERVICE                         |                                                      |                                                     |  |
|                                                      | OBCM_FA_NETTING_MYTA<br>SK_SERVICE                           |                                                      |                                                     |  |
|                                                      | OBCM_FA_NETTING_SUPE<br>RVISORTASK_SERVICE                   |                                                      |                                                     |  |
|                                                      | NETTINGMGMT_FA_REWO<br>RK                                    |                                                      |                                                     |  |
|                                                      | NETTINGMGMT_FA_AUTH_<br>EXCEPTION                            |                                                      |                                                     |  |
|                                                      | NETTINGMGMT_FA_REJEC<br>T_TXN                                |                                                      |                                                     |  |
| Netting<br>Management<br>Accept Reject Wait<br>Tasks | NETTINGMGMT_FA_AUTHO<br>RISATION                             | Netting<br>Management<br>Accept Reject Wait<br>Tasks | Netting management accept/<br>reject authorization  |  |

#### Table A-1 List of Functional Activity Codes

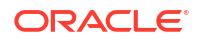

| Screen Name/API<br>Name                    | Functional Activity Code                                                                                                    | Action                                     | Description                                                                  |
|--------------------------------------------|----------------------------------------------------------------------------------------------------|--------------------------------------------|------------------------------------------------------------------------------|
| Netting<br>Management<br>Payout Free Tasks | OBCM_FA_NETTINGPIPOM<br>ENU<br>OBCM_FA_NETTING_PIPO_<br>SUPERVISORTASK_SERVIC<br>E<br>OBCM_FA_NETTING_PIPO_<br>MYTASK_SERVICE<br>OBCM_FA_NETTING_PIPO_<br>HOLDTASK_SERVICE<br>OBCM_FA_NETTING_PIPO_<br>FREETASK_SERVICE                                                                                                    | Netting<br>Management<br>Payout Free Tasks | Netting management payout<br>Free tasks                                      |
| Netting<br>Management<br>Payout Wait state | NET_PO_FA_AUTHORISATI<br>ON<br>NET_PO_FA_REWORK<br>NET_PO_FA_REJECT_TXN<br>NET_PO_FA_ACC_ENTRIES<br>_EXCEPTION<br>NET_PO_FA_ACCPOSTING<br>_RESPONSE_AWAITED<br>NET_PO_FA_EXT_PAYMEN<br>T_EXCEPTION<br>NET_PO_FA_OUTPAY_RES<br>PONSE_AWAITED<br>NET_PO_FA_POSTAUTH_U<br>PDATE_EXCEPTION<br>NET_PO_FA_ACC_REVERS<br>AL_EXCEPTION | Netting<br>Management<br>Payout Wait state | Netting management payin<br>out exception wait stage/<br>authorization stage |
| Netting<br>Dashboards                      | OBSCFCM_FA_NETTING_T<br>XN_STATUS                                                                                                    | Netting<br>Dashboards                      | Netting transaction status listing widget                                    |
| Netting Batch<br>Inquiry                   | OBCM_FA_MULTINETBATC<br>HINQ_TXN_SERVICE                                                                                                    | Netting Batch<br>Inquiry                   | Menu for netting batch inquiry                                               |
| Netting Inquiry                            | OBCM_FA_MULTINETTINGI<br>NQ_TXN_SERVICE                                                                                                    | Netting Inquiry                            | Menu for netting inquiry                                                     |

| Table A-1 (Cont.) List of Functional Activity Codes |  |
|-----------------------------------------------------|--|
|-----------------------------------------------------|--|

# Index

### В

Batch Jobs, 5-1

### С

Create Netting Structure, 2-1

### F

Functional Activity Codes, A-1

### L

Inquiries, <mark>4-1</mark>

### Μ

Maintenance for Netting, 2-1

### Ν

Netting Batch Inquiry, 4-5 Netting Inquiry, 4-1 Netting Management, 3-1 Netting Structure, 2-1

### 0

Overview of Netting, 1-1

### V

View Netting Structure, 2-13

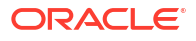